# MANUALE OPERATIVO

portale t-city.it

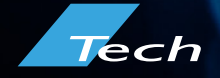

# **NOVITÀ** portale t-city

L'aggiornamento dell'interfaccia grafica della piattaforma T-City ha introdotto nuove funzionalità e ha reso l'interazione uomo-macchina più intuitiva. Inoltre, è stata migliorata la responsiveness: la piattaforma risulta perfettamente compatibile anche da utilizzo smartphone e tablet.

#### FUNZIONALITÀ INTRODOTTE

#### ALLINEAMENTO DEL TESTO

La piattaforma T-City introduce la disposizione del testo su tre distinti allineamenti: testo bandiera sinistra, testo centrato e testo bandiera destra.

#### **CAMPIONI COLORE**

La piattaforma T-City prevede la possibilità di selezionare il campione colore fra 7 colori disponibili.

#### METEO

La piattaforma T-City mette a disposizione la possibilità di aggiungere o rimuovere il meteo a discrezione del cliente.

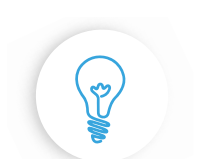

#### SENSORI PER IL MONITORAGGIO AMBIENTALE

La piattaforma T-City si amplia con le funzionalità derivate dalla centralina Quality Air Box. Quality Air Box: rileva la qualità dell'aria e i parametri ambientali.

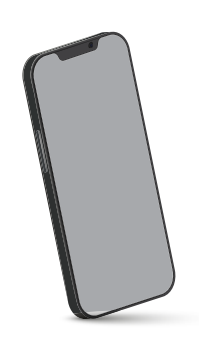

#### RESPONSIVENESS

La piattaforma T-City risulta meglio integrata con tutto l'ecosistema digitale, perfettamente adattabile su qualsiasi dispositivo: da smartphone, a tablet, fino a desktop.

# PANORAMICA

# portale t-city

La piattaforma T-City è accessibile tramite web da browser e dispositivi mobili e permette di amministrare dal proprio dispositivo gli apparati contrattualizzati quali display e velox.

Lo schema seguente illustra i nodi coinvolti e come interagiscono tra di loro.

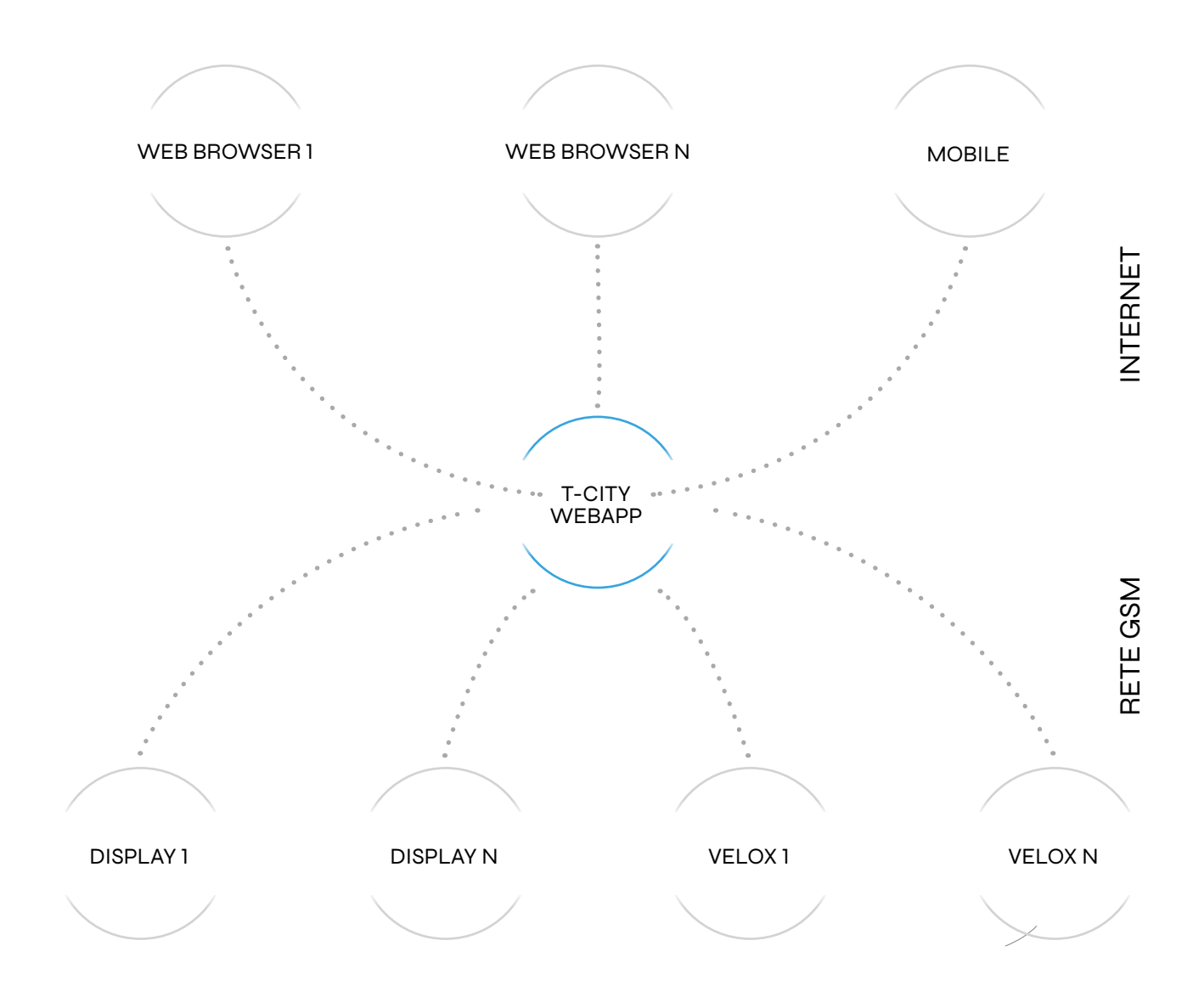

# ACCESSO AL SISTEMA

## portale t-city

L'accesso al sistema T-City si effettua collegandosi al portale http://www.t-city.it e scegliendo il box "Sei un cliente?".

| Si<br>Info      | tazioni Informative<br>ormare. Visualizzare.<br>SCOPRI LA LINEA T-CITY »                                                                                                    | T-Crity                                                                             | Commentation      Commentation      Commen | Funzioni     STAZIONE INFORMATIVA MULTIUSO     Con-Citye i usoinumerio optional potari trademare il display a LE     una horte di riferinacio unica che difficiente passeli inossava     METEO, NEWS, CONTROLLO DELLA VELOCITA'     Nei display 7-City posi visualizzare la pereisioni meteo locali il fornite e     Stélecola, informare con la utiline neue na subicala e controlaria na     visualca di passaggi dotte auto con la fundo di dusuano di velocita |
|-----------------|----------------------------------------------------------------------------------------------------|-------------------------------------------------------------------------------------|----------------------------------------------------------------------------------------------------|----------------------------------------------------------------------------------------------------|
| Funz            | zioni                                                                                                    | News                                                                                | Sei un cliente?                                                                                                    | GESTIONE VIA WEB<br>Attraverso l'interfaccia web in maniera semplice e intuitiva puol<br>programmare la visualizzacione dei messaggi e defe news. Se hai le                                                                                                    |
| 8               | STAZIONE INFORMATIVA<br>MULTIUSO                                                                                                    | I nuovi display T-City<br>Scropri tutti i nuovi modelli, anche con LED bianco       | Accedi qui.                                                                                                    | credenziali di amministratore avrai la possibilità di geolocalizzare tut<br>display installati su una mappa.                                                                                                    |
|                 | Con T-City e i suoi numerosi optional potrai<br>trasformare il display a LED in una fonte di<br>informazioni unica che difficilmente passerà<br>inosservata.                                                        | T-City Totem612<br>Il display T-City è ora disponibile in versione totem da esterno | Sei un rivenditore?                                                                                                    | News<br>I wwwi display TCRy<br>Scrept Letti I nuovi modelli, anche con LED bianco                                                                                                    |
| 2               | METEO, NEWS, CONTROLLO<br>DELLA VELOCITA'                                                                                                    | Linea Accessori<br>Sono numerosi gli accessori compatibili con i modelli T-City     | Accedi qui.                                                                                                    | T-City Totens612<br>Il display T-City è ora disponibile in versione totem da esterno                                                                                                    |
|                 | Nei display T-City puoi visualizzare le previsioni<br>meteo locali (fornite da 3BMeteo), informare con le<br>ultime news nazionali e controllare la velocità di                                                     |                                                                                     | Sei un tecnico?                                                                                                    | Linea Accessori<br>Sono numerosi gli accessori compatibili con i modelli T-City                                                                                                    |
|                 | passaggio delle auto con la funzione dissuasore di<br>velocità.                                                                                                    |                                                                                     |                                                                                                    | Sei un cliente?                                                                                                    |
| th <sup>0</sup> | GESTIONE VIA WEB                                                                                                    |                                                                                     |                                                                                                    |                                                                                                    |
|                 | Attraverso l'interfaccia web in maniera semplice e<br>intuitiva puoi programmare la visualizzazione dei<br>messaggi e delle news. Se hai le credenziali di<br>amministratore avrai la possibilità di geolocalizzare |                                                                                     |                                                                                                    | Sei un rivenditore?                                                                                                    |
|                 | tutti i display installati su una mappa.                                                                                                    |                                                                                     |                                                                                                    | Sei un tecnico?                                                                                                    |
|                 |                                                                                                    |                                                                                     |                                                                                                    | Accedi qui                                                                                                    |

VERSIONE DESKTOP

## INTERFACCIA: HOMEPAGE

## portale t-city

#### LOGIN CLIENTI: accesso alla piattaforma T-City.

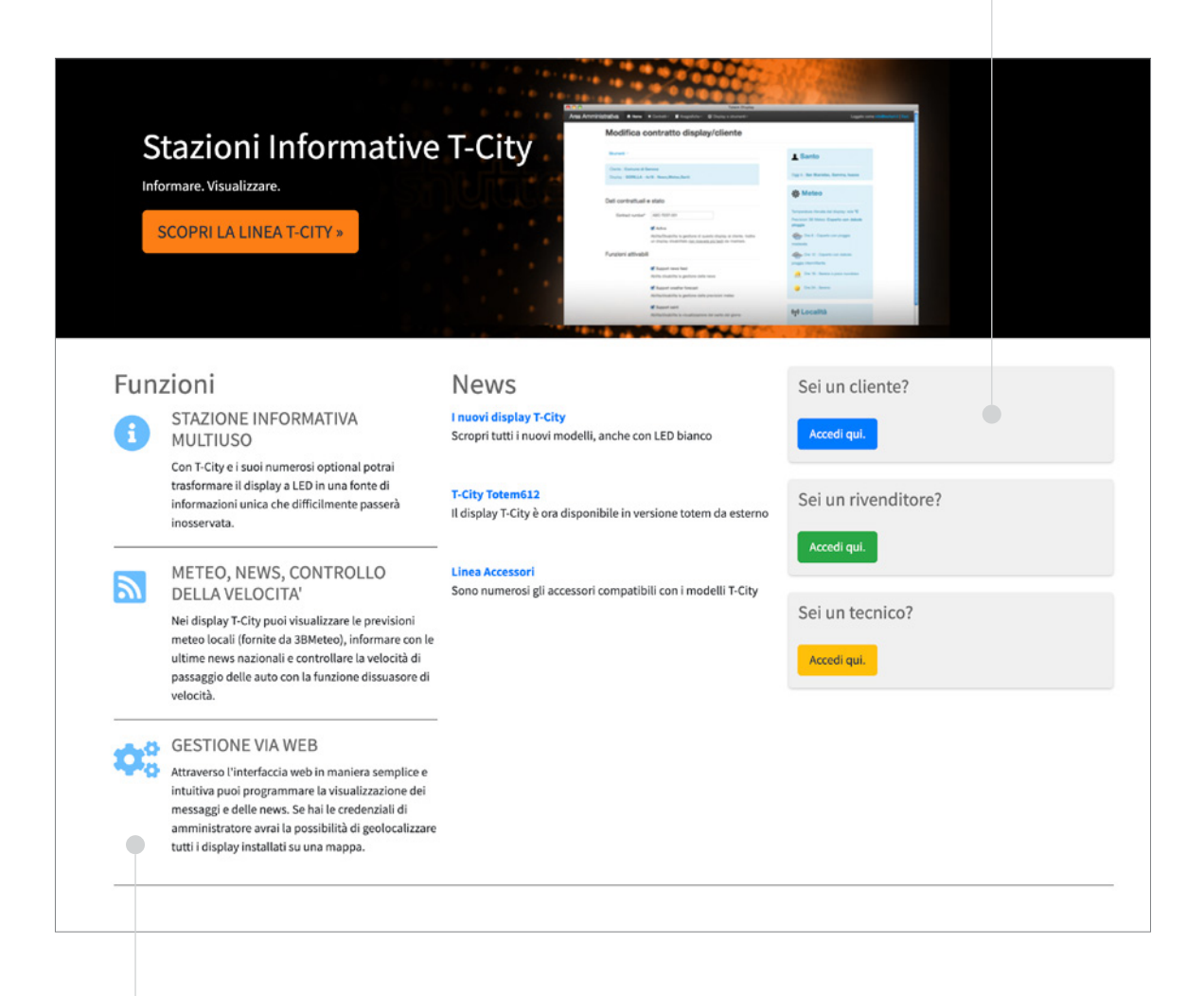

FUNZIONI: funzionalità della piattaforma T-City per la gestione di dispositivi Display e Velox.

# ACCESSO AL SISTEMA

## portale t-city

Se si preferisce accedere direttamene dall'indirizzo completo, evitando il passaggio dalla landing page, ci si dovrà collegare al seguente URL: http://www.t-city.it/customers/sign\_in.

A questo punto sarà necessario introdurre la mail fornita durante la fase contrattuale e la password assegnatavi.

| T-City<br>MyPanel     | T-City                   |
|-----------------------|--------------------------|
| Accedi                | MyPanel                  |
|                       |                          |
| Email                 | Accedi                   |
| Password              | Email                    |
| C Remember me         | Password                 |
| Accedi                | Remember me              |
| Password dimenticata? | Accedi                   |
|                       | Password<br>dimenticata? |
|                       |                          |
|                       |                          |
|                       |                          |
|                       |                          |
|                       |                          |
|                       |                          |
|                       |                          |
|                       |                          |

VERSIONE DESKTOP

# INTERFACCIA: LOGIN

## portale t-city

ACCESSO: inserire email e password per accedere alla piattaforma T-City. Spuntare "Remember me" per ricordare le credenziali di accesso.

| T-City<br>MyPanel                                                             | T-City<br>MyPanel<br>Accedi<br>Email<br>Password<br>Remember me<br>Accedi<br>Password dimenticata? |                                                                |
|-------------------------------------------------------------------------------|----------------------------------------------------------------------------------------------------|----------------------------------------------------------------|
| MyPanel Accedi Email Password Remember me Accedi Password dimenticata?        | MyPanel Accedi Email Password Remember me Accedi Password dimenticata?                             | T-City                                                         |
| Accedi<br>Email<br>Password<br>Remember me<br>Accedi<br>Password dimenticata? | Accedi<br>Email<br>Password<br>Remember me<br>Accedi<br>Password dimenticata?                      | MyPanel                                                        |
|                                                                               |                                                                                                    | Accedi Email Password Remember me Accedi Password dimenticata? |
|                                                                               |                                                                                                    |                                                                |

RECUPERA PASSWORD: funzionalità resettare la password per l'accesso alla piattaforma T-City.

# ACCESSO AL SISTEMA

### portale t-city

In homepage sono presenti i vostri dati riassuntivi e il nominativo del rivenditore da contattare in caso di problemi o domande di supporto.

Nel menu laterale, sono disposti i link per la gestione dei display e velox contrattualizzati. All'estrema destra è presente il bottone per terminare la propria sessione di lavoro.

| 🖵 T-City | E Myfanil                                     |                                                           | 9                                         |
|----------|-----------------------------------------------|-----------------------------------------------------------|-------------------------------------------|
| 🕗 pret   |                                               |                                                           | 🗸 Login completato correttamente.         |
| ff Home  | Benvenuto                                     |                                                           |                                           |
| A Wox C  | guest                                         |                                                           |                                           |
|          | L I miei dati                                 | Contatto Rivenditore                                      |                                           |
|          | indirizza<br>Referente<br>Email info@guest.it | Referente Alborto Narn<br>Email info@techn4.k<br>Telefono |                                           |
|          |                                               |                                                           |                                           |
|          |                                               |                                                           |                                           |
|          |                                               |                                                           |                                           |
|          |                                               |                                                           |                                           |
|          |                                               |                                                           |                                           |
|          |                                               |                                                           |                                           |
|          |                                               |                                                           |                                           |
|          |                                               |                                                           |                                           |
|          |                                               |                                                           |                                           |
|          |                                               |                                                           |                                           |
|          | Copyright © 2021 T-City.                      |                                                           |                                           |
|          |                                               | VERSIONE DESKTOP                                          |                                           |
|          |                                               |                                                           |                                           |
|          |                                               |                                                           | E NyPanel De                              |
| (i)      | Menu laterale: sono presenti                  | i collegamenti alle                                       | Legin completato correttamente.           |
|          | seguenn pagine:                               |                                                           | guest                                     |
|          | 1 gestione dell'account:                      |                                                           | L miei dati                               |
|          |                                               |                                                           | Indirizzo<br>Referente                    |
|          | 2 homenage:                                   |                                                           | Email<br>info@puest.it                    |
|          |                                               |                                                           | Contatto Rivenditore                      |
|          | 3 gestione Display:                           |                                                           | Alberto Marin<br>Email<br>Infoglischst.it |
|          | J goomene Diepiciy;                           |                                                           | Teletono                                  |
|          | <b>4</b> gestione Velox;                      |                                                           |                                           |
|          |                                               |                                                           |                                           |
|          |                                               |                                                           |                                           |
|          |                                               |                                                           |                                           |
| 1        | Contenuti: dati personali e co                | ontatto del rivenditore.                                  |                                           |

# INTERFACCIA: UTENTE

## portale t-city

MESSAGGIO: dopo aver effettuato la login, verrà mostrato all'utente il seguente messaggio "Login completato correttamente".

UTENTE: dati dell'utente.

| T-City          |      | ≡ MyPanel                       |                      |                                                                                                    | 9                                 |
|-----------------|------|---------------------------------|----------------------|----------------------------------------------------------------------------------------------------|-----------------------------------|
| 🕑 guest         |      |                                 |                      |                                                                                                    | 🗸 Login completato convitamiente. |
| Home<br>Display | •    | <sub>Benvenuto</sub><br>guest   |                      |                                                                                                    |                                   |
|                 |      | L I miei dati 🕼                 | ohdgens A            | Contatto Rivenditore<br>Internet Aberts Mark<br>Ted a subgraduate<br>Tedese                                                          |                                   |
|                 | )    | Copyright 6 2021 <b>1-Oty</b> . |                      |                                                                                                    |                                   |
|                 |      |                                 |                      | RIVENDITORE: contatti del rivenditore a cui rivolg<br>caso di eventuali problematiche o chiarimenti in<br>al dispositivo acquistato. | ąersi in<br>merito                |
|                 | BARF |                                 | RALE: link per accec | dere ai dispositivi                                                                                                    |                                   |

contrattualizzati e al rimando alla pagina di homepage.

# **GESTIONE DISPLAY**

#### portale t-city

Cliccando su cartina e contratti sotto la voce Display si aprirà un elenco testuale che mostra nel dettaglio le caratteristiche di ogni display: stato, matricola, numero di contratto, dimensioni, funzionalità supportate dall'hardware e quelle a contratto e il modello dei testi attualmente visualizzato sul display.

| Image: Contract display       Page: Contract display       Page: Contract display <td< th=""><th>City</th><th></th><th colspan="8">E sylved P</th></td<> | City               |                       | E sylved P                |           |                            |                 |               |                          |  |  |
|----------------------------------------------------------------------------------------------------|--------------------|-----------------------|---------------------------|-----------|----------------------------|-----------------|---------------|--------------------------|--|--|
|                                                                                                    | 🕐 gent             | Cartina installaz     | cioni e contratti display |           |                            |                 |               | Home / Contratti-display |  |  |
|                                                                                                    | # Home             | Mappa installazioni   |                           |           |                            |                 |               | mostra ¥                 |  |  |
| Image     Image                                                                                                    | Citoplay v         |                       |                           |           |                            |                 |               | Cerca matricola          |  |  |
|                                                                                                    | Cartina e contrato | State                 | Matricala / Alias         | Contratto | Tipo / Funzioni supportate | Funzioni attive | Modella testi |                          |  |  |
|                                                                                                    |                    | <b>A</b>              | 00000001 / Tech DEMO      | 20122017  |                            |                 | (Parth down)  | 22' Modifica             |  |  |
|                                                                                                    |                    | <b>A</b>              | 00005391 / Guest Tech     | 00005391  |                            |                 | <b>633</b>    | 2 Modifica               |  |  |
| Capyright 0 2021 T.City.                                                                                                    |                    | Copyright 0.2021 T-CR | 7                         |           |                            |                 |               |                          |  |  |

VERSIONE DESKTOP

Modifica: cliccando sul bottone viene aperta la scheda del prodotto selezionato.
 Cartina installazioni: cliccando su "mostra" in "Mappa installazioni" viene mostrata la cartina dove sono rappresentate le proprie installazioni.
 Contratti Display: vengono mostrate le informazioni principali dei display contrattualizzati.

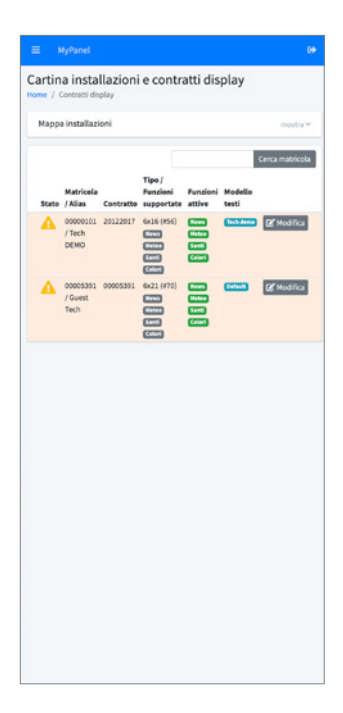

## **INTERFACCIA: DISPLAY**

#### portale t-city

LOGOUT: cliccando sull'icona di logout, l'utente uscirà dalla pagina cliente della piattaforma di T-City.

INFORMAZIONI DISPLAY: vengono mostrate all'utente tutte le informazioni riguardanti i prodotti acquistati.

| T-City              | ≡ MyPanel               |                         |           |                            |                             |               |                          |
|---------------------|-------------------------|-------------------------|-----------|----------------------------|-----------------------------|---------------|--------------------------|
| 🕐 gunt              | Cartina installazi      | oni e contratti display |           |                            |                             |               | Home / Contratti display |
| A Hame              | Mappa installazioni     |                         |           |                            |                             | (             | erostra *                |
| 🖵 Display 🗸 👻       |                         |                         |           |                            |                             |               | Cerca mutricola          |
| Cartina e contratti | Stato                   | Matricola / Alias       | Contratto | Tipo / Funzioni supportate | Funzioni attive             | Madello testi |                          |
| -                   | Δ                       | 00000101 / Tech DEMO    | 20122017  |                            |                             | Techdore      | (2' Modifica             |
|                     | <b>A</b>                | 00005391 / Guest Tech   | 00005391  |                            | Ennis (ante) (anti) (atter) | 6500)         | (g' Modifica             |
|                     | Copyright © 2023 F-City |                         |           |                            |                             |               |                          |

MAPPA: cliccando su "mostra" verrà presentata all'utente una mappa che indica la posizione del dispositivo o dei dispositivi contrattualizzati.

MODIFICA: cliccando su "modifica" l'utente verrà rimandato alla scheda del prodotto, dove potrà modificare i testi, creare modelli e aggiornare altri parametri del dispositivo.

# **GESTIONE DISPLAY**

#### portale t-city

Cliccando su "mostra" in "Mappa installazioni" troviamo invece la cartina geografica dove, su pin di colore rosso, sono rappresentate le proprie installazioni (ogni display al momento dell'accessione si registra sul sito e comunica la propria posizione).

Ogni pin può essere cliccato per mostrare ulteriori informazioni e aprire subito la scheda dedicata.

| T-City                                                                     | ≣ MyPanel             |                                           |                                                                                                |                                                         |                                                                                                    |                                                  |                                                                                                    |
|----------------------------------------------------------------------------|-----------------------|-------------------------------------------|------------------------------------------------------------------------------------------------|---------------------------------------------------------|----------------------------------------------------------------------------------------------------|--------------------------------------------------|----------------------------------------------------------------------------------------------------|
| 😃 guest                                                                    | Cartina installaz     | tioni e contratti display                 |                                                                                                |                                                         |                                                                                                    |                                                  | Home / Contratti-display                                                                                                    |
| Or Backy v     Carline controls     A Webs     Carline controls     A Webs | Mappa Installation    | tellite Nation                            | Transition<br>Francia<br>Lingue granden Lingue<br>per organization<br>Tages granden and second | Svizera<br>Svizera<br>Grave Reserved<br>Grave Reserved  | Austria<br>Dege Ungheria<br>Bererer Zegete<br>Creazia<br>Service Segueta<br>Creazia<br>Service Segueta<br>Creazia<br>Service Segueta<br>Creazia<br>Service Segueta<br>Creazia<br>Service Segueta<br>Creazia<br>Service Segueta<br>Creazia<br>Service Segueta<br>Creazia<br>Service Segueta<br>Creazia<br>Service Segueta<br>Service Segueta<br>Segueta<br>Segueta<br>Se | Lo sapevich<br>Ciccode su or ga d<br>internation | Paramana / Annotation / Paramana / Paramana / Paraman<br>Paramana / Paramana / Paraman |
|                                                                            | Statis                | Mathicala / Alias<br>00000001 / Tech DEMO | Centration<br>20122117<br>00005.991                                                            | Tipe / functioni supportate<br>645 (1955)<br>642 (1970) | Pandara 201 Badara 201 Badar                                                                                                    | Modella testi                                    | Cerca matricula<br>(df Modifica<br>27 Modifica                                                                                                    |
|                                                                            | Copyright © 3321 T-CR | ×.                                        |                                                                                                |                                                         |                                                                                                    |                                                  |                                                                                                    |

VERSIONE DESKTOP

Cartina installazioni: viene mostrata la cartina geografica dove, su pin di colore rosso, sono rappresentate le proprie installazioni.

i

i

Interfaccia user-friendly: vengono mostrati dei messaggi per interagire al meglio con la piattaforma di T-City.

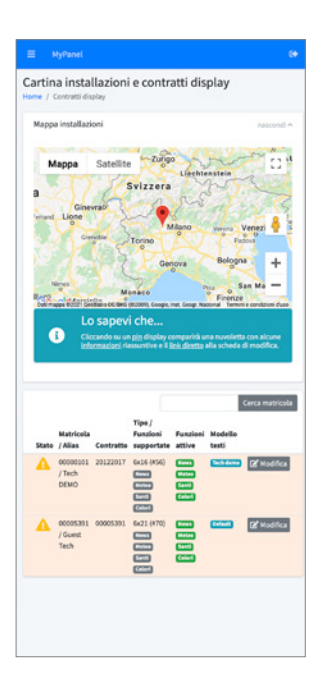

# SCHEDA DISPLAY

### portale t-city

La scheda del display permette di vedere ulteriori dati quali: la cartina geografica (con la possibilità di usare streetview nel punto dell'installazione), i dati riassuntivi del contratto e sulla destra una serie di box che potrebbero comparire in base alle funzionalità acquistate.

I box forniscono informazioni sul Santo del giorno, temperatura rilevata dal display al momento dell'ultima comunicazione al server e le previsioni meteo del giorno successivo che verranno poi restituite al display (ovviamente se l'harware è predisposto e se l'utente ha acquistato il servizio).

Dal menu Strumenti è possibile aprire l'editor dei testi.

| T-City              |                                                                                                    |                                                                    |
|---------------------|----------------------------------------------------------------------------------------------------|--------------------------------------------------------------------|
| () poet             | Modifica contratto 20122017                                                                                                    | Home / Contrasti display / 00000331                                |
| <u> </u>            | Downerd -                                                                                                    |                                                                    |
| A Home              |                                                                                                    | Sa Meteo offerto da                                                |
| Cartina e contratti | Matricola: 00000101                                                                                                    |                                                                    |
| A Voice C           | Scade II 20 Dicembre 2018                                                                                                    | saueleo                                                            |
|                     | Hodels tetl Notes                                                                                                    | Temperatura rilevata dal display: 26.8 °C                          |
|                     | Others diaministee                                                                                                    |                                                                    |
|                     |                                                                                                    | A Cre E. Null sparse exchange                                      |
|                     | Mappa Satellite Hydropant Q [3]                                                                                                    | Ore 12: Foco o parcialmente nuesiono per velature soane            |
|                     |                                                                                                    | Cre 24 Flora a participante soutiana per viciana que a             |
|                     | Vetereia Lec 😜                                                                                                    |                                                                    |
|                     | serriq                                                                                                    | ≜ Santo                                                            |
|                     | Viptice Preladencest Q +                                                                                                    | Oggi è : San Maura, Maura, Ida                                     |
|                     | -                                                                                                    |                                                                    |
|                     | Google Apopulation face legislar universitie register and a legislar universitie register and a legister and a legister and a legistera | 🐔 Meteo efferto da                                                 |
|                     | Indivizas Via Novara, 15, 2019 Sano NO, Italia<br>Latitudine 45, 632534                                                                                                    | *Pmotoo                                                            |
|                     | Leegitudine 8.522339                                                                                                    | PD111CLCCC<br>Temperature closes of dealers 36.815                 |
|                     |                                                                                                    | Previolani per il 16/61/2021:                                      |
|                     | 0 informazioni                                                                                                    | A Ure & Nubl sparse e schlarfte                                    |
|                     | Alias Tech 00MO                                                                                                    | A Ore 12: Nubi spane e schiarite                                   |
|                     | Alan matrixina/inging                                                                                                    | 🐲 Ore 18: Poco o parcialmente nuvoloso per velature spane          |
|                     |                                                                                                    | 🐲 Ore 24: Poco o parzialmente nuvoloso per velature sparse         |
|                     |                                                                                                    |                                                                    |
|                     |                                                                                                    |                                                                    |
|                     |                                                                                                    |                                                                    |
|                     | Copyright © 2023 T City.                                                                                                    |                                                                    |
|                     |                                                                                                    |                                                                    |
|                     |                                                                                                    | = McPanel De                                                       |
|                     | VENSIONE DESKTOP                                                                                                    |                                                                    |
|                     |                                                                                                    | Modifica contratto 20122017<br>Home / Contratti display / 00000101 |
|                     |                                                                                                    | Strumenti *                                                        |
|                     |                                                                                                    |                                                                    |
|                     |                                                                                                    | Matricola : 00000101                                               |
|                     | Box laterali: vengono mostrate informazioni sul                                                                                                    | Contratte numero<br>20122017                                       |
| 1                   |                                                                                                    | Scade II<br>20 Dicembre 2018                                       |
|                     | Santo/I del giorno, temperatura rilevata e i servizi                                                                                                    | Modello testi                                                      |
|                     | aggiuntivi, come ad esempio le previsioni meteo.                                                                                                    | Stech dama                                                         |
|                     | ,                                                                                                    | Punto di installazione                                             |
|                     |                                                                                                    |                                                                    |
|                     |                                                                                                    | di Mappa Satellite []                                              |
|                     |                                                                                                    |                                                                    |
|                     |                                                                                                    | Vetresia Leo                                                       |
|                     | Personalizzazione: e possibile accedere alla                                                                                                    | sistel 🛛                                                           |
|                     | modifica dei testi, delle pagine e dei modelli del                                                                                                    | VoiBax Prefatoricati 🔿 🔳                                           |
| 1,                  | modified del lesit, delle pagifie è del modelli del                                                                                                    | in Cemento Armato 🔻 🗖                                              |
| -                   | display cliccando su "Strumenti" ed "Editor testi e                                                                                                    | Googletur reges 6001 Terror e conductor dias                       |
|                     | modolli"                                                                                                    | indirizzo                                                          |
|                     |                                                                                                    | Via Novara, 19, 28019 Suno NO, Italia<br>Latitudine                |
|                     |                                                                                                    | 45.620536                                                          |
|                     |                                                                                                    | Longitudine<br>8.521839                                            |
|                     |                                                                                                    |                                                                    |
|                     |                                                                                                    | Informazioni                                                       |

# INTERFACCIA: SCHEDA DISPLAY

#### portale t-city

STRUMENTI: è possibile accedere alla modifica dei testi, delle pagine e dei modelli del display cliccando su "Strumenti" ed "Editor testi e modelli".

INFORMAZIONI DISPLAY: vengono mostrate le informazioni contrattuali del dispostivo acquistato.

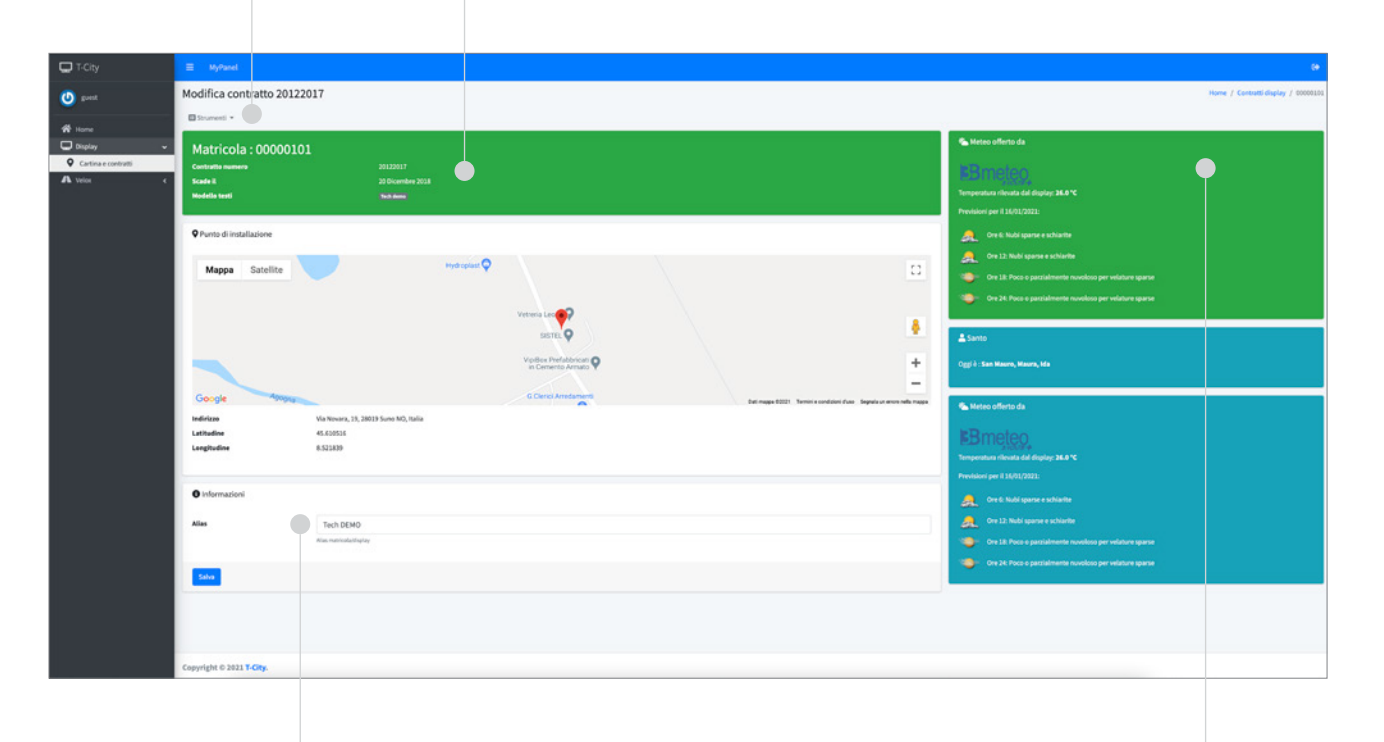

NOME/ALIAS: è possibile modificare il nome del dispositivo, inserendo il nuovo nome nell'apposito spazio e cliccando su "Salva".

BOX LATERALI: vengono mostrate informazioni sul Santo/i del giorno, temperatura rilevata e i servizi aggiuntivi, come ad esempio le previsioni meteo

## **EDITOR E MODELLI**

#### portale t-city

Tutti i display T-City, indipendentemente dal numero di righe e colonne, possono essere configurati grazie allo strumento di editor.

Ogni display può disporre di un elenco di modelli di cui uno è segnato come predefinito e disponibile fin dalla prima attivazione.

#### Cosa è un modello?

Quando si parla di modello ci si riferisce alla sequenza di pagine da fornire al display e dei testi da disporre su ogni riga. Il modello predefinito, a differenza degli altri, non ha una data di validità. Gli altri modelli creati dall'utente hanno invece una data di validità.

#### A cosa serve la validità dei modelli?

Supponiamo di voler programmare un testo standard, un testo da mostrare nel giorno della fiera di Natale (es. 12/12/2021) e uno da mostrare dal giorno di Natale fino a capodanno. Da oggi al giorno della fiera il sistema deve esser in grado di mostrare dei testi e lo farà grazie al modello predefinito, che come dicevamo prima è senza data. Il giorno della fiera, il predefinito deve venir sostituito con quello dedicato e deve sparire il giorno seguente. Dal 13/12/2021 fino al 24 dicembre verrà ripreso il testo predefinito per poi esser sostituito nuovamente dal modello che entra in vigore da 25 al 31 dicembre.

Come si vede in figura, utilizzando l'editor, è possibile programmare una serie di modelli che si susseguiranno nel tempo.

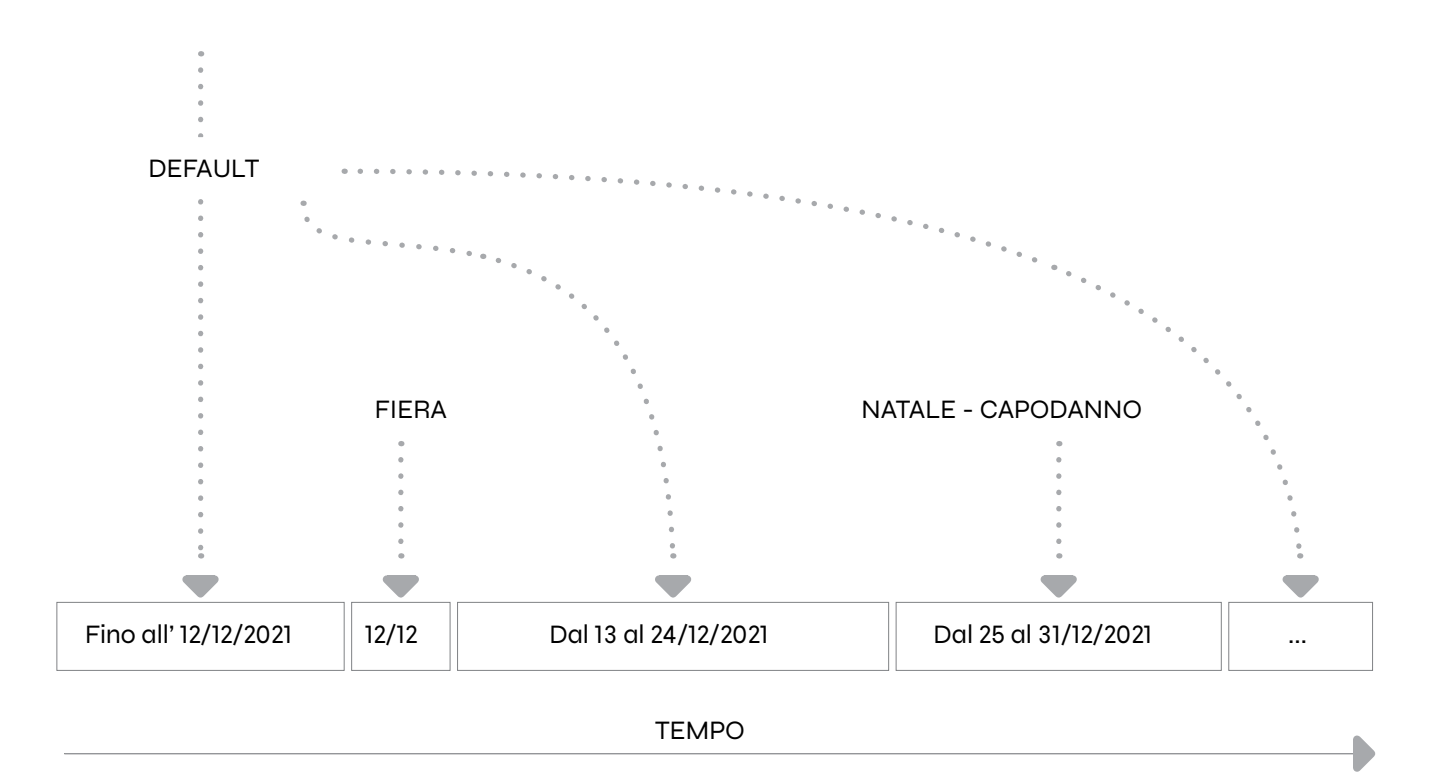

# EDITOR E MODELLI

## portale t-city

In base alle caratteristiche del display contrattualizzato sarà inoltre possibile rendere dinamiche alcune frasi, infatti in sistema T-City è in grado di poter mostrare le ultime notizie, il Santo del giorno e le previsioni per il giorno seguente.

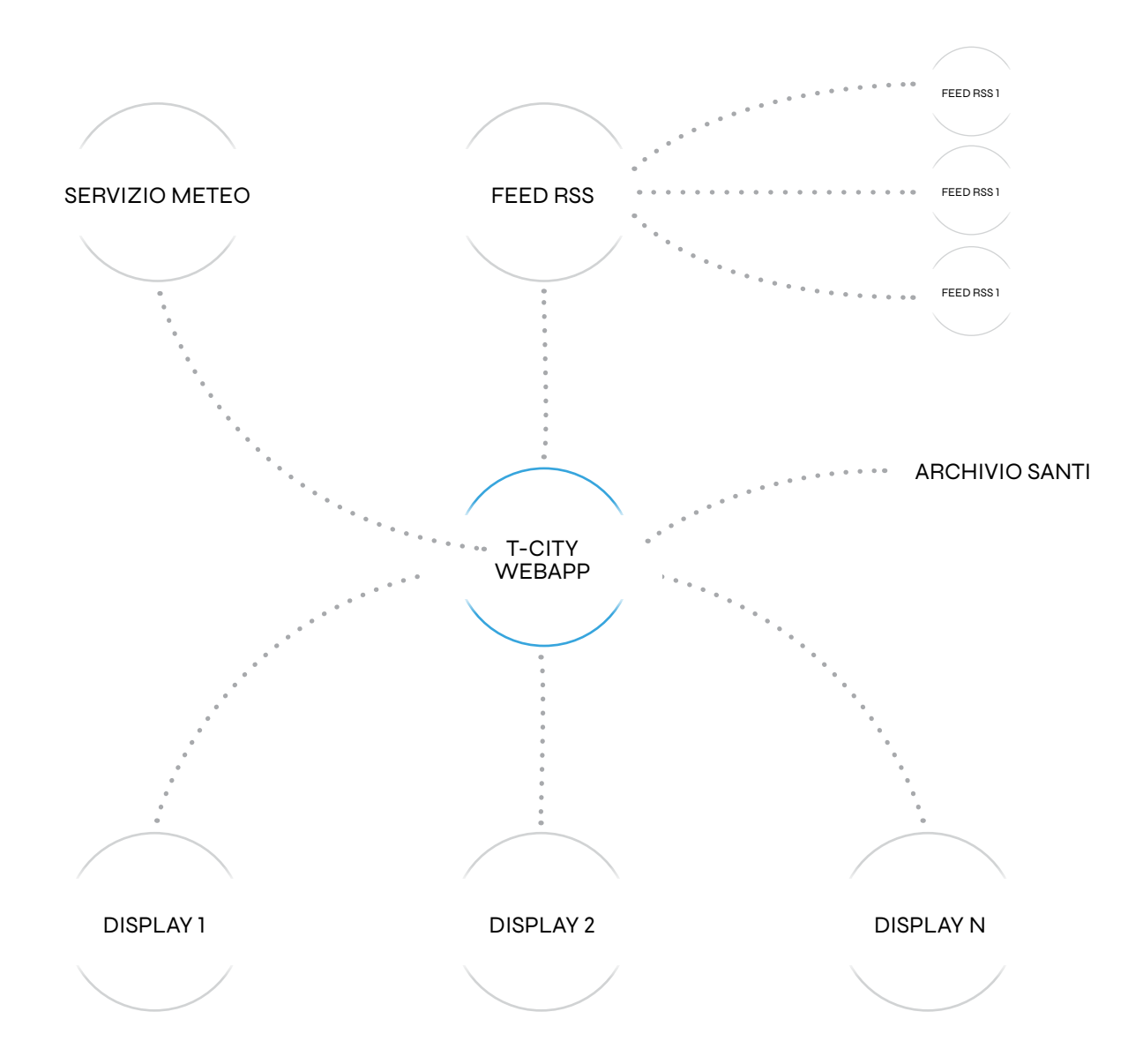

## portale t-city

La pagina dell'editor è composta da tre sotto-menu:

- 1 Editor: dove è possibile modificare i testi.
- 2 Impostazioni display: dove è possibile personalizzare alcune funzionalità generiche del display.
- 3 Strumenti: menù dove si possono gestire i modelli e tornare alla schermata precedente.

La schermata sotto riportata mostra il modello "Tech demo". Il modello predefinito, come già esposto nei paragrafi precedenti, è l'insieme di testi che verranno restituiti a display quando non vi sono programmazioni (modelli creati dall'utente).

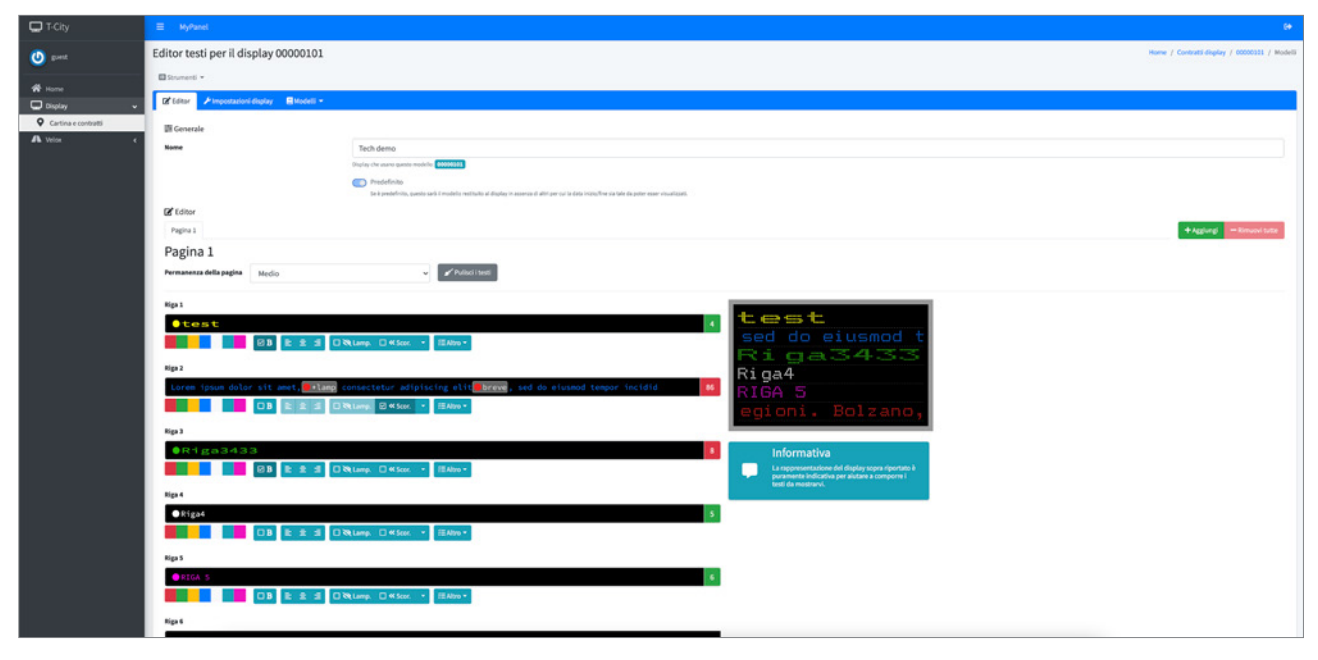

VERSIONE DESKTOP

Modifica del nome: è possibile rinominare il modello inserendo il nuovo nome nello spazio predefinito posto a sinistra dell'etichetta "Nome".

i

i

Editor: nella sezione "Editor" troviamo i pulsanti per gestire le pagine. Non è possibile cancellare la prima pagina perché un modello deve averne almeno una.

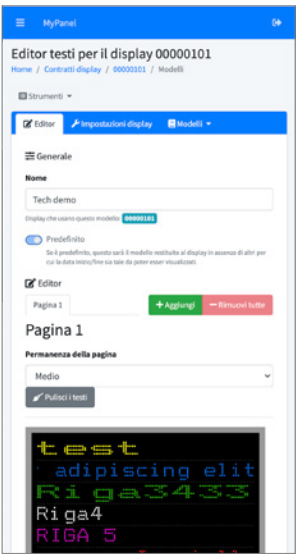

VERSIONE MOBILE

# INTERFACCIA: EDITOR DEI TESTI

### portale t-city

STRUMENTI: è possibile accedere alla modifica dei testi, delle pagine e dei modelli del display cliccando su "Strumenti" ed "Editor testi e modelli"

#### NOME MODELLO ATTIVO

| T-City              | E Mythed                                                                                                    | 9                                             |
|---------------------|----------------------------------------------------------------------------------------------------|-----------------------------------------------|
| 🕐 guest             | Editor testi per il display 0000101                                                                                                    | Home / Contracti display / 00000101 / Modelli |
| # Home              | Blowest +                                                                                                    |                                               |
| Display -           | I the Propagatori layer Brooks -                                                                                                    |                                               |
| Cartina e contratti | III Generale                                                                                                    |                                               |
| an venue e          | Keer Tech demo                                                                                                    |                                               |
|                     | Data of warea such to the model                                                                                                    |                                               |
|                     | Set 2 productions, queues wait it models reactions at during in seconds of all per variable data relatives to data relatives at the data per variable data relatives of the data relatives of the data relatives.                                                                                                    |                                               |
|                     | (g falow<br>Patra 1                                                                                                    | + Applying - Rimoni tutte                     |
|                     | Pagina 1                                                                                                    |                                               |
|                     | Permannaza della paglica Madio v V Malloritorer.                                                                                                    |                                               |
|                     |                                                                                                    |                                               |
|                     | test dtest                                                                                                    |                                               |
|                     | I D L 1 D L 1 D L |                                               |
|                     | Riga3433                                                                                                    |                                               |
|                     | Loren iguen datar sit anet.                                                                                                    |                                               |
|                     | egioni. Bolzano,                                                                                                    |                                               |
|                     | 1(p.)                                                                                                    |                                               |
|                     | Reiga 3433 Informativa                                                                                                    |                                               |
|                     |                                                                                                    |                                               |
|                     | Rg.*                                                                                                    |                                               |
|                     | <b>1 1 1 1 1 1 1 1 1 1</b>                                                                                                    |                                               |
|                     | Nga S                                                                                                    |                                               |
|                     | enca s                                                                                                    |                                               |
|                     | DB E 2 3 Detans - Cater - Etan-                                                                                                    |                                               |
|                     | Rgs 4                                                                                                    |                                               |
|                     |                                                                                                    |                                               |
|                     |                                                                                                    |                                               |
|                     |                                                                                                    |                                               |
|                     |                                                                                                    |                                               |

MODIFICA TESTI: è possibile modificare i testi da mostrare sulla pagina X.

AGGIUNTA DI UNA NUOVA PAGINA: è possibile creare o rimuovere le pagine da visualizzare sul display, fino ad un massimo di 9.

#### portale t-city

Ogni pagina aggiunta al modello creerà un nuovo elemento di collegamento denominato "Pagina 2", "Pagina 3", ecc...

Cliccando su questo elemento il contenuto sottostante mostrerà i testi di quella pagina. Nota: in base al modello di display contrattualizzato possono comparire un numero righe differenti.

Nell'esempio il display è un 6 righe per 16 caratteri. Osservando i vari elementi che costituiscono questa porzione di schermo troviamo: il tempo di permanenza della pagina, la possibilità di ripulire i testi della pagina X, la sequenza editabile di righe e il riquadro con una anteprima rappresentativa di ciò che verrà mostrato sul display.

Nota: non corrisponde né alla forma del display, né al tipo di carattere usato, né agli esatti tempi di scorrimento del VERO display. È solamente uno strumento di supporto non vincolante.

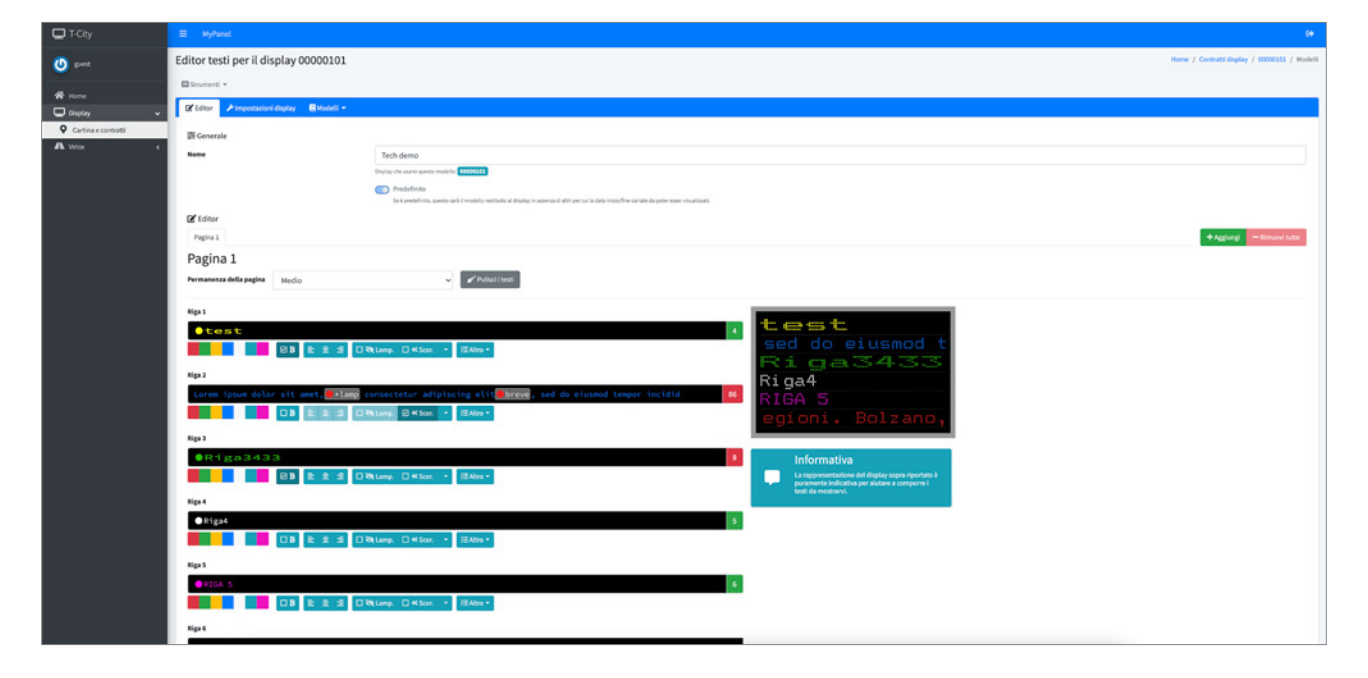

Tempo di permanenza della pagina: è un intervallo di tempo prestabilito nel firmware che informa con che velocità il display andrà ad alternare la successione delle pagine e testi. Questo parametro è personalizzabile per ogni pagina creata.

Pulisci i testi della pagina X: scorciatoia per svuotare tutte le caselle di testo in un'unica operazione.

i

l

l

Funzione news: i display che hanno attiva la funzione delle news avranno sempre l'ultima riga occupata da un testo scorrevole non editabile, contenente la sequenza di notizie. Vedremo di seguito come nelle impostazioni display sia possibile disattivarla in qualsiasi momento qualora si voglia sospendere le news per utilizzare anche l'ultima riga.

### portale t-city

Di seguito il significato delle icone della pagina "Editor dei testi":

#### FUNZIONE GRASSETTO

x

B: selezionando la casella "B" si attiva il grassetto. Ogni carattere vale doppio. Esempio: con 16 caratteri disponibili, attivando il grassetto e digitando un carattere, ne rimangono 14 disponibili. Disattivando il grassetto, il display tornerà a utilizzare uno spazio singolo.

| Riga 1 |                                        |                    |
|--------|----------------------------------------|--------------------|
| 🜔 test |                                        | 4                  |
|        | □B 壹 壹 壹 □ ≫ Lamp. □ ≪ Scor. → / ≔Altr | •                  |
|        | GRA                                    | SSETTO DISATTIVATO |
| Riga 1 |                                        |                    |
| Dtest  |                                        | 4                  |
|        | 🗹 🖪 🖹 🗮 🗐 🎘 Lamp. 🗌 🕊 Scor. 👻 🚝 Altr   | o <b>~</b>         |
|        | GRA                                    | SSETTO ATTIVATO    |

#### FUNZIONE LAMPEGGIO

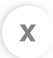

Lamp: selezionando la casella "Lamp." si attiva il lampeggio dell'intera riga. Non è compatibile con lo scorrimento.

| liga 1                                 |   |
|----------------------------------------|---|
| 🕒 test                                 | 4 |
| □B 主 主 □ ∞ Lamp. □ ≪ Scor. ▼ ≔Altro ▼  |   |
| LAMPEGGIO DISATTIVATO                  |   |
| liga 1                                 |   |
| )test                                  | 4 |
| 図 B 主 主 図 ∞ Lamp. □ ≪ Scor. ▼ 注Altro マ |   |
| LAMPEGGIO ATTIVATO                     |   |

## portale t-city

Di seguito il significato delle icone della pagina "Editor dei testi":

#### FUNZIONE SCORRIMENTO

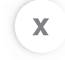

Scor: selezionando la casella "<<Scor." si attiva lo scorrimento della riga. Il display provvederà ciclicamente a spostare i testi da destra verso sinistra.

Questa funzione dispone di un menù laterale che permette di affinare il modo con cui eseguire queste operazioni. In questa modalità il conteggio dei caratteri viene calcolato diversamente ed è possibile comporre frasi più lunghe dei soli 16 caratteri o del limite disponibile sul vostro display.

| Riga 1                                      |   |
|---------------------------------------------|---|
| Dtest                                       | 4 |
| □B = = = □ ≫ Lamp. □ ≪ Scor Æ Altro -       |   |
| SCORRIMENTO DISATTIVATO                     |   |
| Riga 1                                      |   |
| test                                        | 4 |
| 🛛 🗹 B 🖹 🚖 🗐 🗆 🕸 Lamp. 🗹 « Scor. 🔹 🚝 Altro 🔹 |   |
| SCORRIMENTO ATTIVATO                        |   |

Menu laterale: selezionando la freccia 🔻 posta a fianco della funzione di scorrimento verrà mostrato all'utente il menù laterale che permette di compiere operazioni sui caratteri attraverso alcuni tag.

| Riga 1                                 |                                                                               |           |                                      |    |
|----------------------------------------|-------------------------------------------------------------------------------|-----------|--------------------------------------|----|
| Lorem ipsum dolor sit amet, 🛑 + lamp c | onsectetur adipis                                                             | cing elit | breve, sed do eiusmod tempor incidid | 86 |
|                                        | Lamp. ✓ « Scor. ▼<br>Stop+Lampeggio<br>Stop breve<br>Stop medio<br>Stop lungo | Æ Altro ▼ | – MENU LATERALE                      |    |

- Stop+Lampeggio: il testo precedente al tag scorrerà fino al margine sinistro, si fermerà lampeggiando, lasciando il testo successivo al tag comparire e scorrere.
- Stop breve/medio/lungo: il display si comporta in modo analogo a stop+lampeggio per ciò che riguarda la sequenza di scorrimento. Si differenzia perché non lampeggia, ma introduce un tempo di permanenza del testo alla sinistra del tag (Stop breve / Stop medio / Stop lungo) più o meno lungo prima di passare a visualizzare ciò che sta alla destra dello stesso.
  - Stop breve: il tempo di permanenza del testo è di 2 secondi.
  - Stop medio: il tempo di permanenza del testo è di 5 secondi.
  - Stop lungo: il tempo di permanenza del testo è di 8 secondi.

## portale t-city

Di seguito il significato delle icone della pagina "Editor dei testi":

#### FUNZIONE DATA

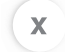

Data: selezionando la casella "Altro" e la voce "Data" si attiva la funzione data: informa il display che deve mostrare la data corrente.

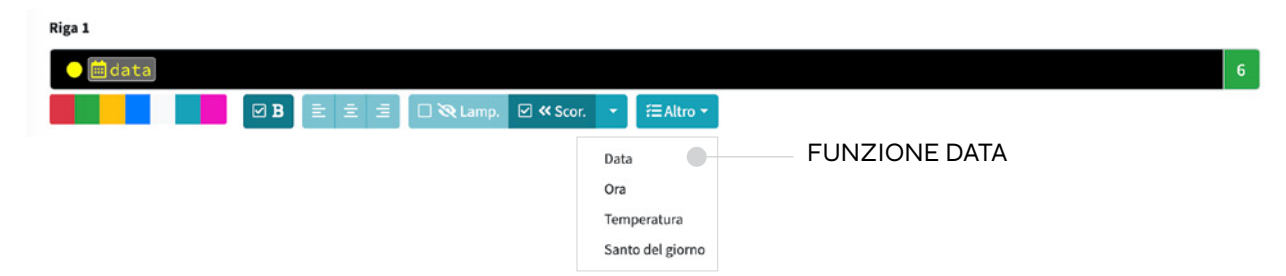

#### FUNZIONE ORA

Х

Ora: selezionando la casella "Altro" e la voce "Ora" si attiva la funzione ora: informa il display che deve mostrare l'ora corrente.

| Riga 1                       |                  |   |
|------------------------------|------------------|---|
| • Oora                       |                  | 6 |
| 📕 🖉 🖪 🖹 🚊 🗐 🖉 Lamp. 🗹 « Scor | or. ▼ (≅Altro ▼  |   |
|                              | Data             |   |
|                              | Ora FUNZIONE ORA |   |
|                              | Temperatura      |   |
|                              | Santo del giorno |   |

#### FUNZIONE TEMPERATURA

Temperatura: selezionando la casella "Altro" e la voce "Temperatura" si attiva la funzione temperatura: informa il display che deve mostrare la temperatura rilevata dal termometro integrato.

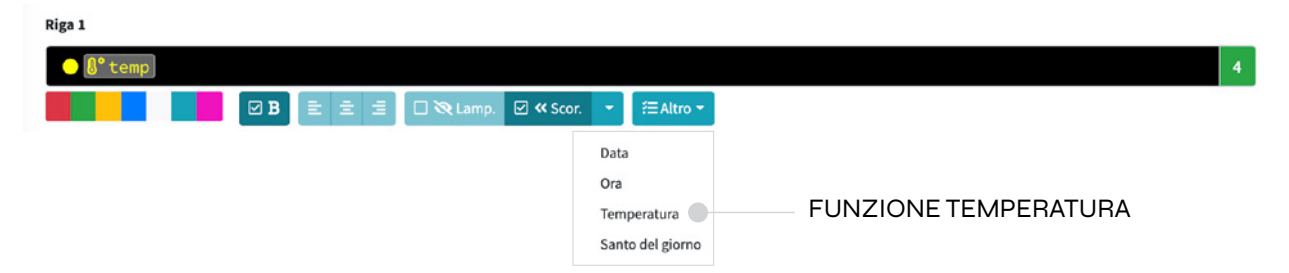

# EDITOR DEI TESTI portale t-city

Di seguito il significato delle icone della pagina "Editor dei testi":

#### FUNZIONE SANTO DEL GIORNO

x

Santo del giorno: selezionando la casella "Altro" e la voce "Santo del giorno" si attiva la funzione Santo del giorno: verrà mostrato il Santo/i del giorno che il sistema T-City provvederà a comunicargli.

| Riga 1                            |                                            |   |
|-----------------------------------|--------------------------------------------|---|
| 😑 🛗 data                          |                                            | 6 |
| 🛛 🖸 🗹 🗷 🖾 🗐 🗹 🖉 🖾 🖾 🖉 🖉 🖉 🖉 🖉 🖉 🖉 | or. ▼                                      |   |
|                                   | Data                                       |   |
|                                   | Ora                                        |   |
|                                   | Temperatura                                |   |
|                                   | Santo del giorno FUNZIONE SANTO DEL GIORNO |   |

#### ALLINEAMENTO DEL TESTO

Allineamento del testo: selezionando 📧 🗐 è possibile allineare il testo a bandiera sinistra, centrato e a bandiera destra. Di default il testo è allineato a bandiera sinistra.

| Riga 1                       |  |
|------------------------------|--|
| •test 6                      |  |
|                              |  |
| ALLINEAMENTO: TESTO CENTRATO |  |

| COLO   | RE DEL TESTO                                                                                         |   |
|--------|----------------------------------------------------------------------------------------------------|---|
| x      | Colore del testo: selezionando <b>e la constitue del testo fra 7</b><br>campioni colore disponibili. | 1 |
| Riga 1 |                                                                                                    | _ |
|        | test                                                                                                 | 6 |
|        | B = = = □ ≫ Lamp. □ ≪ Scor. → 注Altro →                                                               |   |
|        | COLORE DEL TESTO                                                                                     |   |

Note: Precisiamo che le funzionalità di scorrimento sono ammesse sempre e solo sulla prima pagina dell'editor. Il firmware gestisce queste righe in modo separato e in presenza di un modello composto da più pagine, solo quelle che non contengono lo scorrimento nella prima verranno ciclicamente ruotate. Il software mostrerà bloccate, nelle pagine successive alla prima, le righe dichiarate scorrevoli.

#### portale t-city

Nelle impostazioni del display, raggiungibili dal menù dell'editor dei testi, in base alle funzionalità a contratto troveremo la possibilità di:

- 1 cambiare la sorgente delle news disponibili o di disattivarle (l'ultima riga dell'editor sarà editabile);
- 2 personalizzare il temporizzatore con cui il display esegue lo scorrimento dei testi;
- 3 informare il sistema che in caso in cui ci siano più nomi di Santo per lo stesso giorno, solo il primo è quello da restituire.

| ≡ MyPanel                                   |                                                                                                    | . 0                                        |
|---------------------------------------------|----------------------------------------------------------------------------------------------------|--------------------------------------------|
| Editor testi per il display 00000101        | Hers                                                                                                    | e / Contratti display / 00000101 / Modelli |
| Strumenti •                                 |                                                                                                    |                                            |
| 🛿 Editor 🖌 Impostazioni display 🗧 Modelli 🔹 |                                                                                                    |                                            |
| Pubblicazione news                          |                                                                                                    |                                            |
| Sorgenti                                    | itotic24                                                                                                    | •                                          |
|                                             | Pubblicatione automatica news                                                                                                  |                                            |
| S Previsioni meteo                          | verse context in verse removal version of local rest in relative                                                               |                                            |
|                                             | Previsioni meteo      Mitaliala la desimatene della annotani meteo sal distas                                                  |                                            |
| 44 Scorrimento testi                        |                                                                                                    |                                            |
| Velocità di scorrimento                     | e<br>Nalociá ovo cal i digilaj spora i test defor (gle econvecti () - ()                                                       |                                            |
| 🛓 Santo del giorno                          |                                                                                                    |                                            |
|                                             | Mostra solo un santo     Coutors o dans plu santo     Coutors o dans plu santo nels unes giores e datema ventuala solo e prime |                                            |
|                                             |                                                                                                    |                                            |
| Applica impostazioni                        |                                                                                                    |                                            |
|                                             |                                                                                                    |                                            |
|                                             |                                                                                                    |                                            |
|                                             |                                                                                                    |                                            |
|                                             |                                                                                                    |                                            |
|                                             |                                                                                                    |                                            |
|                                             |                                                                                                    |                                            |
|                                             |                                                                                                    |                                            |
|                                             |                                                                                                    |                                            |
|                                             |                                                                                                    |                                            |
|                                             |                                                                                                    |                                            |
|                                             |                                                                                                    |                                            |
| Copyright © 2021 T-City.                    |                                                                                                    |                                            |

i

Impostazioni display: dopo aver modificato le impostazioni, al fine di renderle effettive, sarà necessario cliccare su "Applica impostazioni".

# GESTIONE DEI MODELLI

#### portale t-city

I modelli sono gestibili dall'ultimo menù della pagina editor. Troviamo :

- 1 Nuovo modello: mostrerà una casella dove poter assegnare un nome allo stesso (es. fiera);
- 2 Carica un modello: mostrerà una finestra dove sono elencati tutti quelli creati.

Con il simbolo della stellina è contraddistinto quello predefinito, con la spunta quello attualmente in fase di consultazione. Per ogni modello, eccezione fatta per il predefinito, viene mostrata l'entrata in vigore.

| 🖵 T-City            |                                                                                                    |         |
|---------------------|----------------------------------------------------------------------------------------------------|---------|
| 🕘 gunt              | Editor testi per il display 00000101                                                                                                    | Hodelli |
| At Home             | Of the Properties Children Baucel -                                                                                                    |         |
| Cartina e contratti | Non mole         Non mole           Example         Exh deno           New         Exh deno           Example         Exh deno           Example         Exh deno           Example         Exh deno           Example         Exh deno           Example         Exh deno           Example         Exh deno                                                                                                    |         |
|                     | Augure      Pagina 1                                                                                                    | 1       |
|                     |                                                                                                    |         |
|                     | Wp:       Bit 2:1 DNLmp Disk: Bit Base       Sed do eiusmod t         Kp:       Sed do eiusmod t         Krie ipun daler sit met, Dim Desse: allpiscing allie inne, sed do eiusmod temper intidid       Sed do eiusmod t         Rigad       Rigad         Nicht 2: DNLmp Desse: Base       Sed do eiusmod t                                                                                                    |         |
|                     | Ng > 1     ● C + 1 (C > - 1 - 2 > -       ● C + 1 (C > - 1 - 2 > -       ● C + 1 (C > - 1 - 2 > - |         |
|                     | ¢Σίχελ<br>μ<br>μ<br>μ<br>μ<br>μ<br>μ<br>μ<br>μ<br>μ<br>μ<br>μ<br>μ                                                                                                    |         |
|                     | € 21CA 5                                                                                                    |         |
|                     |                                                                                                    |         |

VERSIONE DESKTOP

Modifica del nome: è possibile rinominare il modello, inserendo il nuovo nome nello spazio predefinito posto a sinistra dell'etichetta "Nome".

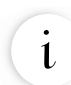

i

Editor: nella sezione "Editor" troviamo i bottoni per gestire le pagine. Non è possibile cancellare la prima pagina perché un modello deve averne almeno una.

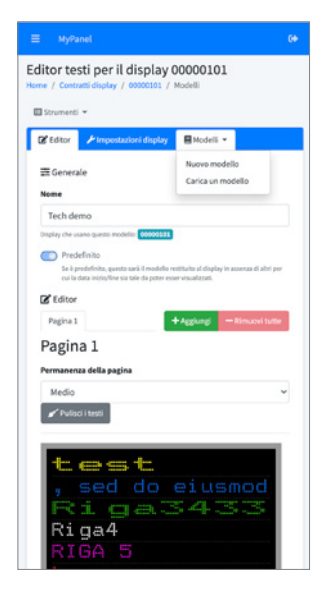

VERSIONE MOBILE

# GESTIONE DEI MODELLI portale t-city

Quando si modifica un modello diverso dal predefinito l'editor mostrerà una sezione in cui indicare l'arco temporale in cui va usato.

Per cancellare un modello occorre caricarlo, verificare che sia quello da cancellare e dal menù dei modelli cliccare sulla voce "Elimina modello".

|                     |                                            | 1                                       |               |                                   |                                |                                                                      |                                        |         |
|---------------------|--------------------------------------------|-----------------------------------------|---------------|-----------------------------------|--------------------------------|----------------------------------------------------------------------|----------------------------------------|---------|
| (D) gand            | Editor testi per il display 00000101       |                                         | Carica un moi | dello                             |                                | ×                                                                    | Norme / Contracti Gioplay / 00000331 / | Nodellä |
|                     | E Strumenti *                              |                                         | In use        | Nome                              | Attive                         | Aziane                                                               |                                        |         |
| # Hansi             | 🕼 Latar 🖉 Impestacioni dingtay 🛛 Modelli 🔹 |                                         | 8             | Tech demo 🚖<br>Usato da: 00000001 |                                |                                                                      |                                        |         |
| Cartina e contratti | I Generale                                 |                                         |               | Night                             | Attivo dal : -                 | Carlos                                                               |                                        |         |
| A veix c            | Nome                                       | Tech demo                               |               | Usato da: 00000221                | Attivo at -                    |                                                                      |                                        |         |
|                     |                                            | Depity the many quests models:          |               | Daniela<br>Usato da: 00000331     | Attivo dal : -<br>Attivo at -  | Carica                                                               |                                        |         |
|                     |                                            | Se à predeficitio, questo anà il modelo |               | Daniela<br>Unato da: 00000001     | Attivo dal : -<br>Attivo alt - | Carlos                                                               |                                        |         |
|                     | C Editor                                   |                                         |               | KS .                              | Attive dal : -                 | 1000                                                                 |                                        |         |
|                     | Pagina 1                                   |                                         |               | Usato da: 00000331                | Attivo al -                    |                                                                      | Contraction of Contraction Contraction |         |
|                     | Permanenza della pagina Medio              |                                         |               | agf<br>Usato da: 0000001          | Attivo-dal : -<br>Attivo-ak -  | Carica                                                               |                                        |         |
|                     |                                            |                                         |               |                                   |                                |                                                                      |                                        |         |
|                     | epi                                        |                                         |               |                                   | Annulla                        | Rinhesca la scheda modelli                                           |                                        |         |
|                     |                                            | Lamp. 🗋 41 Scor. 🔹 🗉 Altro 1            |               |                                   | CO                             | nsectetur adi                                                        |                                        |         |
|                     | Nga 2                                      |                                         |               |                                   | 81.0                           | .ga.3433                                                             |                                        |         |
|                     | Loren ipsum dolor sit met, etimp c         | insectetur adipiscing el                | It breve , se | d do eluanod tempor incidid       |                                | A 5                                                                  |                                        |         |
|                     |                                            | KLempi ⊠ ≪Scor. • E≣Abro •              |               |                                   | nat                            | o: «Difficile                                                        |                                        |         |
|                     | Nga 1                                      |                                         |               |                                   |                                |                                                                      |                                        |         |
|                     |                                            | Long. D 4 Sec. • EAtro                  |               |                                   |                                | Informativa<br>La rappresentatione del display sopra riportano è     |                                        |         |
|                     |                                            |                                         |               |                                   |                                | puramenta indicativa per alutare a comporte i<br>testi da mostrarvi, |                                        |         |
|                     | ●Riga4                                     |                                         |               |                                   |                                |                                                                      |                                        |         |
|                     |                                            | kLamp. □ #Scor. • I≣Altro•              | · []          |                                   |                                |                                                                      |                                        |         |
|                     | Riga S                                     |                                         |               |                                   |                                |                                                                      |                                        |         |
|                     | REGA S                                     |                                         |               |                                   | 6                              |                                                                      |                                        |         |
|                     | ×0 E ± 4 60                                | tlang. □ 45coc. + /⊞Aloo+               |               |                                   |                                |                                                                      |                                        |         |
|                     | Niga 6                                     |                                         |               |                                   |                                |                                                                      |                                        |         |

VERSIONE DESKTOP

Arco temporale: è possibile scegliere di programmare il modello secondo una schedulazione settimanale o una schedulazione programmata su un periodo.

i

1

Modelli: i modelli creati dall'utente hanno la massima priorità sul modello predefinito del display. Non appena il modello creato dall'utente terminerà la sua programmazione, il display ritornerà a visualizzare il modello predefinito.

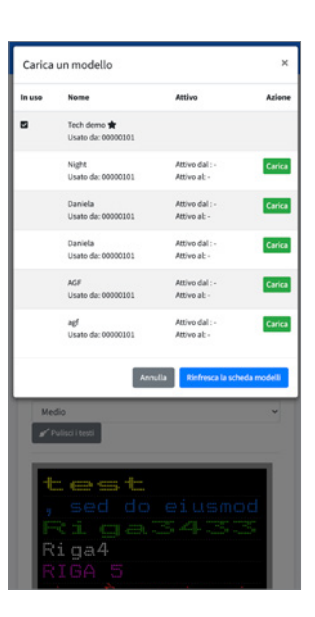

VERSIONE MOBILE

# INTERFACCIA: NUOVO MODELLO portale t-city

NUOVO MODELLO: inserire il nome da assegnare al nuovo modello.

| C T-City            | $\equiv$ NyPanel                          | e<br>e                                                                             |                                                                        |                          |
|---------------------|-------------------------------------------|------------------------------------------------------------------------------------|------------------------------------------------------------------------|--------------------------|
| 🕐 post              | Editor testi per il display 00000101      |                                                                                    | Nuovo modello × Rome / Contrati do                                     | day / 00000331 / Modelli |
| the second          | E Strument +                              |                                                                                    | None                                                                   |                          |
| Display +           | 🕼 Lábar 🗲 Impostazioni display 🛛 Hodeli - |                                                                                    | Prova                                                                  |                          |
| Cartina e contratti | 靈 Generale                                |                                                                                    | Arrada Cruz                                                            |                          |
| #16 Velot           | Nome                                      | Tech demo                                                                          |                                                                        |                          |
|                     |                                           | Display the source questic resolution                                              |                                                                        |                          |
|                     |                                           | Predefinita<br>Se i predefinita, ganso se à l'esclute redituite al éssiay is avenu | aversa di altr per ca la dan visualhe cu de da peter ever visualizzat. |                          |
|                     | 🖉 Editor                                  |                                                                                    |                                                                        |                          |
|                     | Pagina 1                                  |                                                                                    | € test                                                                 | - Rimoni tatte           |
|                     | Pagina 1                                  |                                                                                    |                                                                        |                          |
|                     | Permanenza della pagina Modio             | 🖌 🖌 Pulsditest                                                                     |                                                                        |                          |
|                     | Niga 1                                    |                                                                                    |                                                                        |                          |
|                     | •test                                     |                                                                                    | test                                                                   |                          |
|                     | 08 k.±.1 0                                | ≪Lamp. 🗆 ≪Scot. + ⊞Abro+                                                           | , sed do eiusmod                                                       |                          |
|                     | Ngs 2                                     |                                                                                    | Pict gates as                                                          |                          |
|                     | Loren (psum dolor sit amet, enlang        | consectetur adipiscing elitebreve, se                                              | sed do efussed tempor incidid DIGA 5                                   |                          |
|                     |                                           | Returns 🛛 # Scot. 🔹 🗄 Abro •                                                       | Conte alla prova                                                       |                          |
|                     | Niga 3                                    |                                                                                    |                                                                        |                          |

| T-City                                                                                                    | ≡ MyPanel                                                                                                    |                                                                                                    |                                                                                                    |                          |                            |                                      |                                                         |                                                     | 6                          |   |
|----------------------------------------------------------------------------------------------------|----------------------------------------------------------------------------------------------------|----------------------------------------------------------------------------------------------------|----------------------------------------------------------------------------------------------------|--------------------------|----------------------------|--------------------------------------|---------------------------------------------------------|-----------------------------------------------------|----------------------------|---|
| 🕐 goest                                                                                                    | Editor testi per il display 00000101                                                                                                    |                                                                                                    |                                                                                                    |                          |                            |                                      |                                                         | Home / Contratti dis                                | play / 00000121 / Mode     | 4 |
| # Home                                                                                                    | Elsevent •                                                                                                    |                                                                                                    |                                                                                                    |                          |                            |                                      |                                                         |                                                     |                            |   |
| Cather a contrar a contra | Of CANUE Proposation English (Model *<br>El Concrete<br>Nesse<br>Schoolutatione settimanule<br>Ciaree<br>Paccle envira di Intile<br>Paccle envira di Intile<br>Paccle envira di Intile<br>Paccle envira di Intile<br>Paccle envira di Intile<br>Paccle envira di Intile | Proc  Temporal Control Control Control  Proce  Proce Proce Proce | a di dati yar sa la dag bisa bia sa di<br>natare particip, ta ditabilitaren ya<br>martin - Sabato - Donnerti<br>Fran<br>Fran<br>Fran<br>Fran | to depart out quartants. |                            | n de la sungent a la de ante attimud | n, eksternet guner, bister hats generalisens de bestigt | ati cari nu nch programmatore utilizanda ng per pri | ada i in Grazana, Emediada |   |
|                                                                                                    | Schedulazione programmata su un periodo                                                                                                    |                                                                                                    |                                                                                                    |                          |                            |                                      |                                                         |                                                     |                            |   |
|                                                                                                    | Attivo dal                                                                                                    | gg/mm(abas),>=<br>Molar & los of system is update match los ensere cata ad Aprila, suttacedes al graduito.                                                                                                    |                                                                                                    |                          |                            |                                      |                                                         |                                                     | -                          | 5 |
|                                                                                                    | Attivo al                                                                                                    | B/Ten/hatta, ~i><br>Motors due trioni to is pass reads to ever durines, boots spectrum a dipenditus.                                                                                                    |                                                                                                    |                          |                            |                                      |                                                         |                                                     |                            |   |
|                                                                                                    | Pagina 1                                                                                                    |                                                                                                    |                                                                                                    |                          |                            |                                      |                                                         | + Applier                                           | e – Removi tutte           |   |
|                                                                                                    | Pagina 1<br>Permanenza della pagina Breve                                                                                                    | ✓ Fulsci i testi                                                                                                    |                                                                                                    |                          |                            |                                      |                                                         |                                                     |                            |   |
|                                                                                                    | nigo 1<br>Rigo 1<br>                                                                                                    | Stamp C Stor. • EAbs+                                                                                                    |                                                                                                    |                          | Riga 1<br>Riga 2<br>Riga 3 |                                      |                                                         |                                                     |                            |   |

SCHEDULAZIONE SETTIMANALE: è possibile schedulare il modello settimanalmente, selezionando i giorni della settimana e la fascia oraria.

SCHEDULAZIONE PROGRAMMATA: è possibile schedulare il modello secondo un periodo stabilito dall'utente. Questo tipo di schedulazione ha la massima priorità su tutto.

# INTERFACCIA: ELIMINA MODELLO

## portale t-city

ELIMINARE UN MODELLO: prima di eliminare un modello sarà necessario caricarlo. Selezionare dal menù "Modelli" la voce "Elimina modello"

| T-City        | ≡ MyPanel                                                                                                    |                                                                       |                                                                                                  |                                                                                                    |                              |                            |                                                         |                                                                           | ø          |
|---------------|----------------------------------------------------------------------------------------------------|-----------------------------------------------------------------------|--------------------------------------------------------------------------------------------------|----------------------------------------------------------------------------------------------------|------------------------------|----------------------------|---------------------------------------------------------|---------------------------------------------------------------------------|------------|
| 🕐 guest       | Editor testi per il display 0                                                                                                    | 0000101                                                               |                                                                                                  |                                                                                                    |                              |                            |                                                         | Home / Contracti display / 00000503 / M                                   | Modelli    |
| # Home        | Sourcest +                                                                                                    |                                                                       |                                                                                                  |                                                                                                    |                              |                            |                                                         |                                                                           |            |
| Cotha cotoris | Of Galars - Argumentaria Anglago<br>- Constrate<br>Raine<br>- Schedulacione settimanule<br>Ganes<br>- Pancia sente di Indos<br>- Pancia sente di Indos<br>- Pancia sente di Indos<br>- Pancia sente di Indos | E Modelli v<br>Navor modello<br>Carica un modello<br>E timina modello |                                                                                                  | ense di dito per tali bida tango bar an<br>ensetta per tali bida tango bar an<br>ensetta per tali bida tango<br>Veneral<br>Pere<br>Pere<br>Pere | the Appendix many modulated. |                            | periode des us assessment as cable année autômenet, add | nar na la programmadare additivanda ne pre printa 1 la funitara, 1 madata |            |
|               | Schedulazione programmata su                                                                                                    | un periodo                                                            |                                                                                                  |                                                                                                    |                              |                            |                                                         |                                                                           |            |
|               | Attivo dal                                                                                                    |                                                                       | 25/12/2021, 03:00                                                                                | star suthening gradelints                                                                                                    |                              |                            |                                                         | •                                                                         | <u>9</u> 5 |
|               | Attivo al                                                                                                    |                                                                       | 26/12/2021, 02:59<br>Indicare la data e l'orario in cui guesto modella deve esser d'oraresa, for | ando riprendere la visualizzazione del pro                                                                                                    | defents.                     |                            |                                                         |                                                                           | đ,         |
|               | Pagina 1                                                                                                    |                                                                       |                                                                                                  |                                                                                                    |                              |                            |                                                         | +Aggiungi - Remuter furthe                                                |            |
|               | Pagina 1 Permanenza della pagina Breve                                                                                                    |                                                                       | ✓ Pulsal I test                                                                                  |                                                                                                    |                              |                            |                                                         |                                                                           |            |
|               | Riga 1.                                                                                                    | E 2 3 0 %                                                             | Lamp. [] # Scot. • [EAbo •                                                                       |                                                                                                    |                              | Riga 1<br>Riga 2<br>Riga 3 |                                                         |                                                                           |            |

# SENSORI AMBIENTALI

### portale t-city

I dispositivi dotati di sensori ambientali, sono forniti corredati di una centralina contenente i rilevatori di temperatura, umidità, polveri sottili, ozono, ossido e biossido di azoto e NOx. Il box dovrà essere installato a muro in un luogo ombreggiato, non a diretto contatto con i raggi solari.

La centralina sensori è accessibile svitando le 4 viti presenti all'estremità del box esterno.

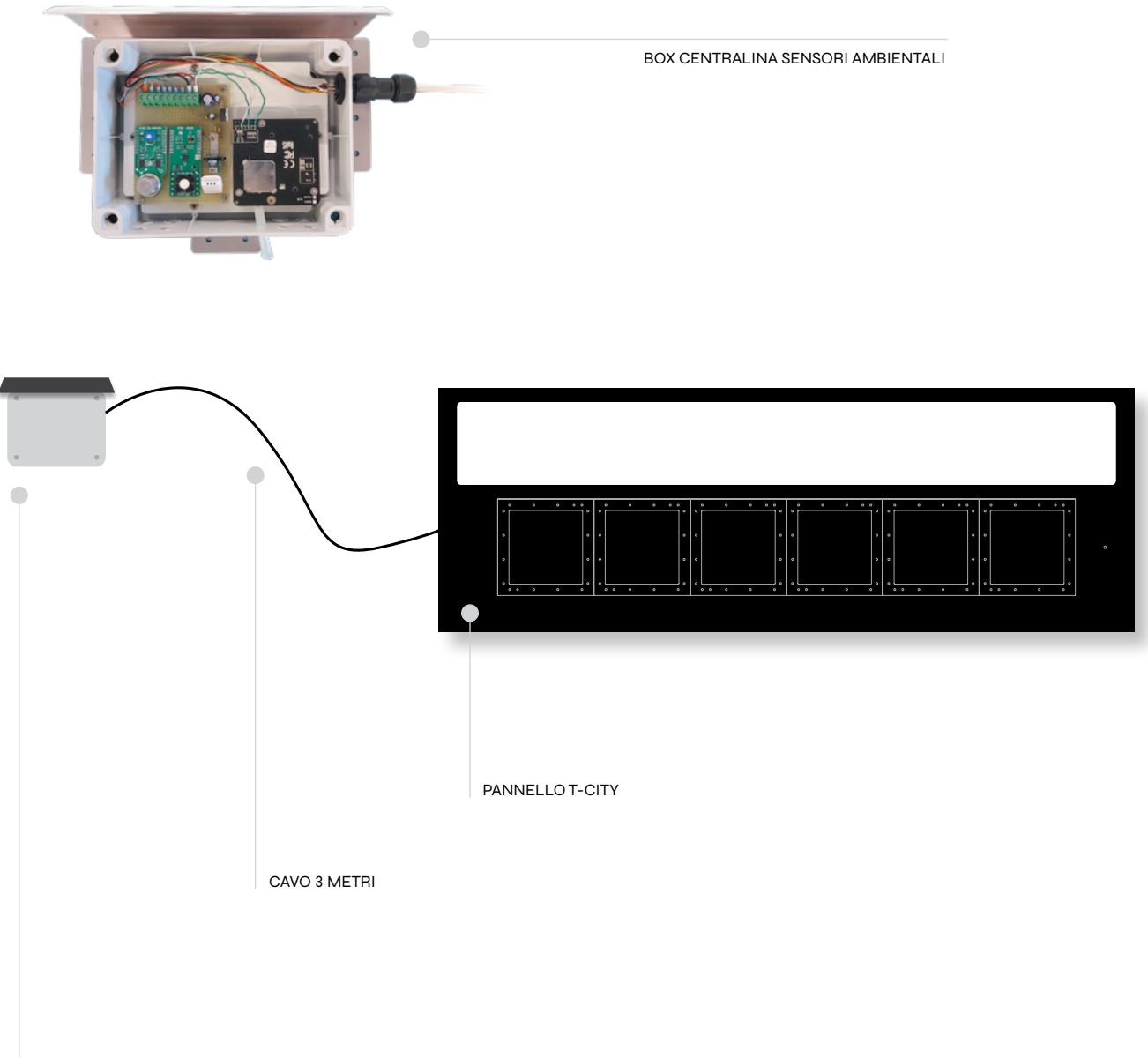

BOX CENTRALINA SENSORI AMBIENTALI

# SENSORI AMBIENTALI

# portale t-city

La visualizzazione dei dati forniti dai rilevatori ambientali avviene dal portale T-City, tramite l'utilizzo di TAG specifici.

| <rh></rh>                                                                                                    |   |   | Umidità.                                                                                  |
|----------------------------------------------------------------------------------------------------|---|---|-------------------------------------------------------------------------------------------|
| <pm10< td=""><td></td><td>&gt;</td><td>Polveri sottili: particelle di diametro aerodinamico inferiore o uguale ai 10 µm.</td></pm10<>                      |   | > | Polveri sottili: particelle di diametro aerodinamico inferiore o uguale ai 10 µm.         |
| <pm2.5< td=""><td>)</td><td>&gt;</td><td>Polveri sottili: particelle con diametro aerodinamico inferiore o uguale ai <math>2.5 \mu m</math>.</td></pm2.5<> | ) | > | Polveri sottili: particelle con diametro aerodinamico inferiore o uguale ai $2.5 \mu m$ . |
| <o3< td=""><td>&gt;</td><td></td><td>Ozono.</td></o3<>                                                                                                    | > |   | Ozono.                                                                                    |
| <no< td=""><td>&gt;</td><td></td><td>Ossido di Azoto.</td></no<>                                                                                           | > |   | Ossido di Azoto.                                                                          |
| <no2< td=""><td>&gt;</td><td></td><td>Biossido di Azoto.</td></no2<>                                                                                       | > |   | Biossido di Azoto.                                                                        |
| <nox< td=""><td>&gt;</td><td></td><td>Indica la somma del monossido di azoto (NO) e del biossido di azoto (NO<sub>2</sub>).</td></nox<>                    | > |   | Indica la somma del monossido di azoto (NO) e del biossido di azoto (NO <sub>2</sub> ).   |

| ≡ Area amministrativa        |                                                                                                    |
|------------------------------|----------------------------------------------------------------------------------------------------|
| Editor testi per il displa   | ay 00033978                                                                                                    |
| 🗙 Strumenti 👻                |                                                                                                    |
| 🕼 Editor 🥜 Impostazioni disp | lay 📕 Modelli 👻                                                                                                    |
| ≢ Generale                   |                                                                                                    |
| Nome                         | Default                                                                                                    |
|                              | Display che usano questo modello: 00033378  Predefinito Se è predefinito Se è predefinito                            |
| Editor<br>Pagina 1           |                                                                                                    |
| Pagina 1                     |                                                                                                    |
| Permanenza della pagina Br   | reve 🗸 🖌 Pulisa i testi                                                                                              |
| Riga 1                       | B E ± ± □⊗Lamp. □≪Scor. • ∉Altro•                                                                                    |
| Riga 2                       | Informativa                                                                                                    |
|                              | B E 2 2 Contractione del display sopra riportato è paramente indicativa per aiutare a comporre i testi da mostrarvi. |
| Pubblica                     |                                                                                                    |
|                              |                                                                                                    |
|                              |                                                                                                    |
|                              |                                                                                                    |

TAG SENSORI AMBIENTALI: nella riga in cui si vuole visualizzare il dato relativo ad uno specifico valore ambientale, inserire il tag di riferimento, rispettando la sintassi.

# **CONNESSIONE WIFI**

## portale t-city

Per la configurazione della connessione WiFi, sarà necessario eseguire i seguenti passaggi:

- 1 collegare un PC via LAN all'Access Point installato sul retro del pannello informativo T-City;
- 2 accedere al web server tramite browser digitando l'indirizzo IP dell'Access Point: 192.168.1.201;
- 3 inserire le credenziali fornite;
- **4** selezionare la voce *Network* per modificare l'indirizzo IP statico dell'Access Point;
- 5 selezionare la voce Wireless per modificare la connessione WiFi;
- 6 compilare i campi relativi alla rete da connettere: SSID (nome della rete), tipo di sicurezza e password.
- 7 accedere al web server tramite browser digitando l'indirizzo IP della CPU: 192.168.1.202. Selezionare la voce "Configurazione di rete" e modificare i parametri di rete.

|                                                                   | ACCESS POINT            |         |
|-------------------------------------------------------------------|-------------------------|---------|
|                                                                   |                         | TP-LINK |
| CONNESSIONE LAN CONNESSIONE LAN<br>PER LA CONFIGURAZIONE PANNELLO | PANNELLO T-CITY (RETRO) |         |
|                                                                   |                         |         |

# **CONNESSIONE WIFI**

# portale t-city

Schermata di configurazione dell'indirizzo IP della CPU, accedendo all'indirizzo IP 192.168.1.202.

| Tech                                                             |
|------------------------------------------------------------------|
| Index Ochigurazione di Rete                                      |
| DNFIGURAZIONE                                                    |
|                                                                  |
| CONFIGURAZIONE DI RETE<br>Inserire le nuove impostazioni di rete |
| Abilita DHCP                                                     |
| Indirizzo IP                                                     |
| 192.168.1.202                                                    |
| Gateway                                                          |
| 192.168.1.1                                                      |
| Subnet Mask                                                      |
| 255.255.255.0                                                    |
| Primary DNS                                                      |
| 8.8.8.8                                                          |
| Secondary DNS                                                    |
| 0.0.0.0                                                          |
| Salva Configurazione                                             |
|                                                                  |
|                                                                  |
|                                                                  |

## **GESTIONE VELOX**

## portale t-city

Cliccando su "cartina e contratti" sotto la voce Velox si aprirà un elenco testuale che mostra nel dettaglio le caratteristiche di ogni velox: stato, matricola e numero di contratto.

| a Ayland and a second and a second and as |                                   |                     |                                                                                                    |  |  |  |  |
|----------------------------------------------------------------------------------------------------|-----------------------------------|---------------------|----------------------------------------------------------------------------------------------------|--|--|--|--|
| Cartina installazioni e contrat                                                                                                    | tti velox                         |                     | Home / Contracti velox                                                                                                    |  |  |  |  |
| Mappa Installationi                                                                                                    |                                   |                     |                                                                                                    |  |  |  |  |
| State                                                                                                    | Marinola / Allan                  | Contratto           | Cenza matericala                                                                                                    |  |  |  |  |
| Δ                                                                                                    | 13000999                          | 1                   | 22 Modifica                                                                                                    |  |  |  |  |
| <b>A</b>                                                                                                    | 00004322 / TWL INGRESSO DITTA GSM | 00000502            | (2) Modifica                                                                                                    |  |  |  |  |
|                                                                                                    |                                   |                     |                                                                                                    |  |  |  |  |
| Copyright © 2021 T-City.                                                                                                    |                                   |                     |                                                                                                    |  |  |  |  |
|                                                                                                    | Capyright © 3211 T.Gip.           | Cepriphe 23211 €0%. | Cycled Data I day       Contraction         Arrise       Material data         Material data       Contraction         Material data       Contraction |  |  |  |  |

VERSIONE DESKTOP

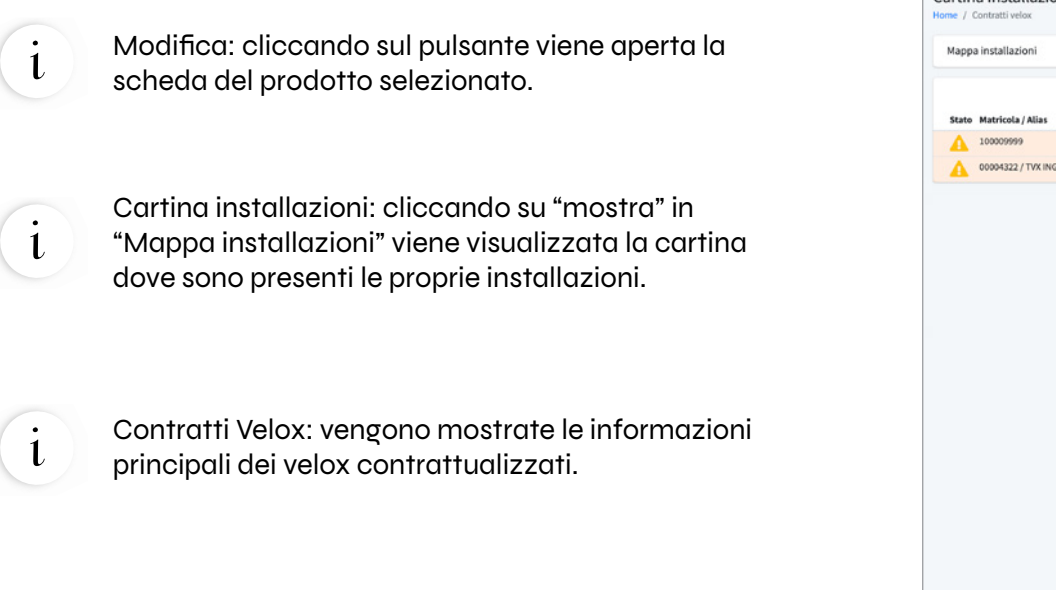

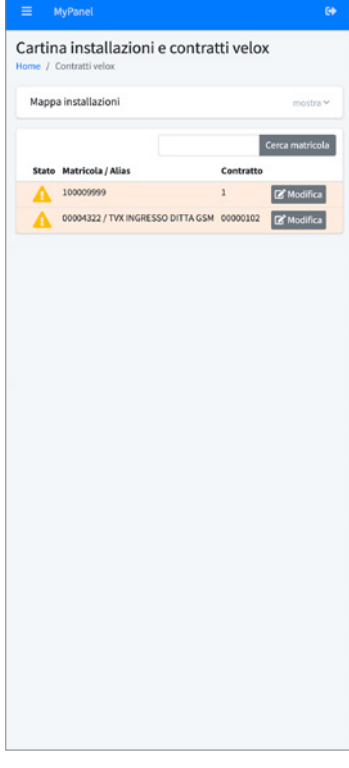

# INTERFACCIA: VELOX

## portale t-city

LOGOUT: cliccando sull'icona di logout, l'utente uscirà dalla pagina cliente della piattaforma di T-City

INFORMAZIONI VELOX: vengono mostrate all'utente tutte le informazioni riguardanti i prodotti acquistati

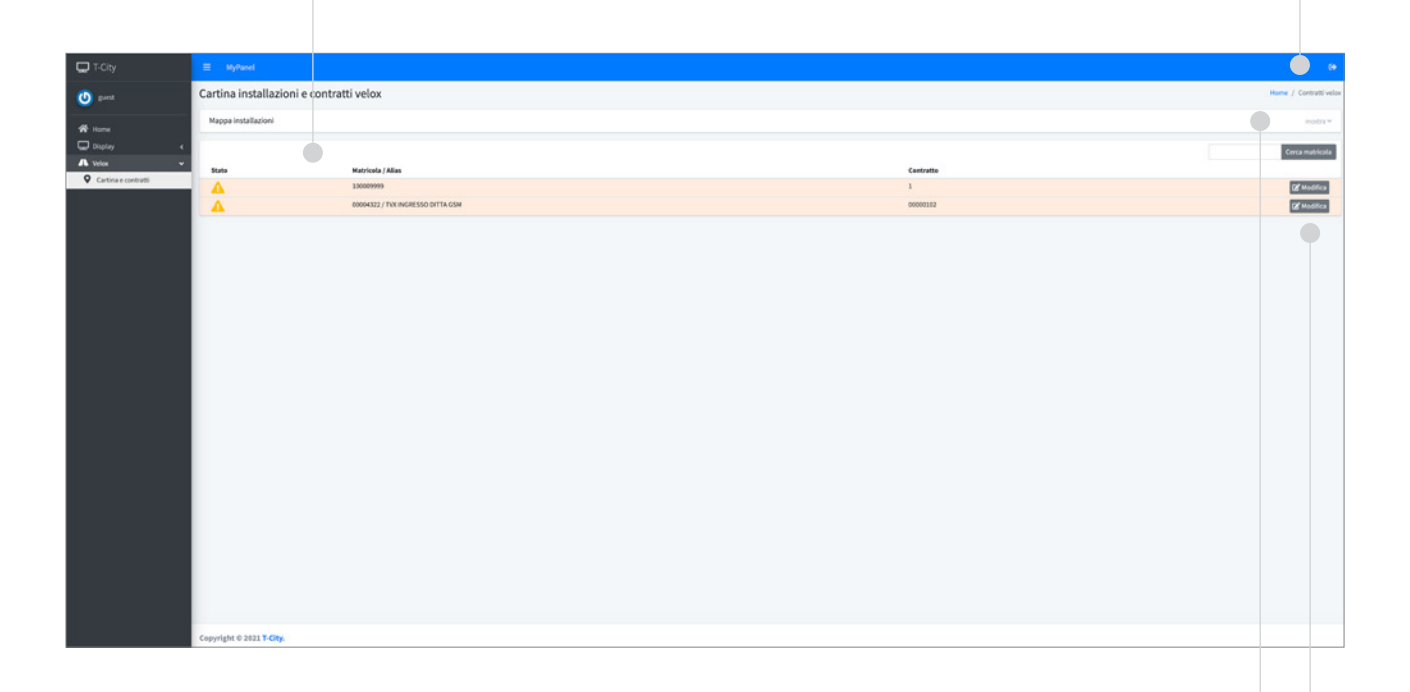

MAPPA: cliccando su "mostra" verrà presentato all'utente una mappa che visualizza la posizione del dispositivo o dei dispositivi contrattualizzati

MODIFICA: cliccando su "modifica" l'utente verrà rimandato alla scheda del prodotto, dove potrà modificare i testi, visualizzare le statistiche e accedere all'editor velocità.

## **GESTIONE VELOX**

#### portale t-city

Cliccando su "mostra" in "Mappa installazioni" troviamo invece la cartina geografica dove, su pin di colore rosso, sono rappresentate le proprie installazioni (ogni velox al momento dell'accessione si registra sul sito e comunica la propria posizione).

Ogni pin può esser cliccato per mostrare ulteriori informazioni e aprire subito la scheda dedicata.

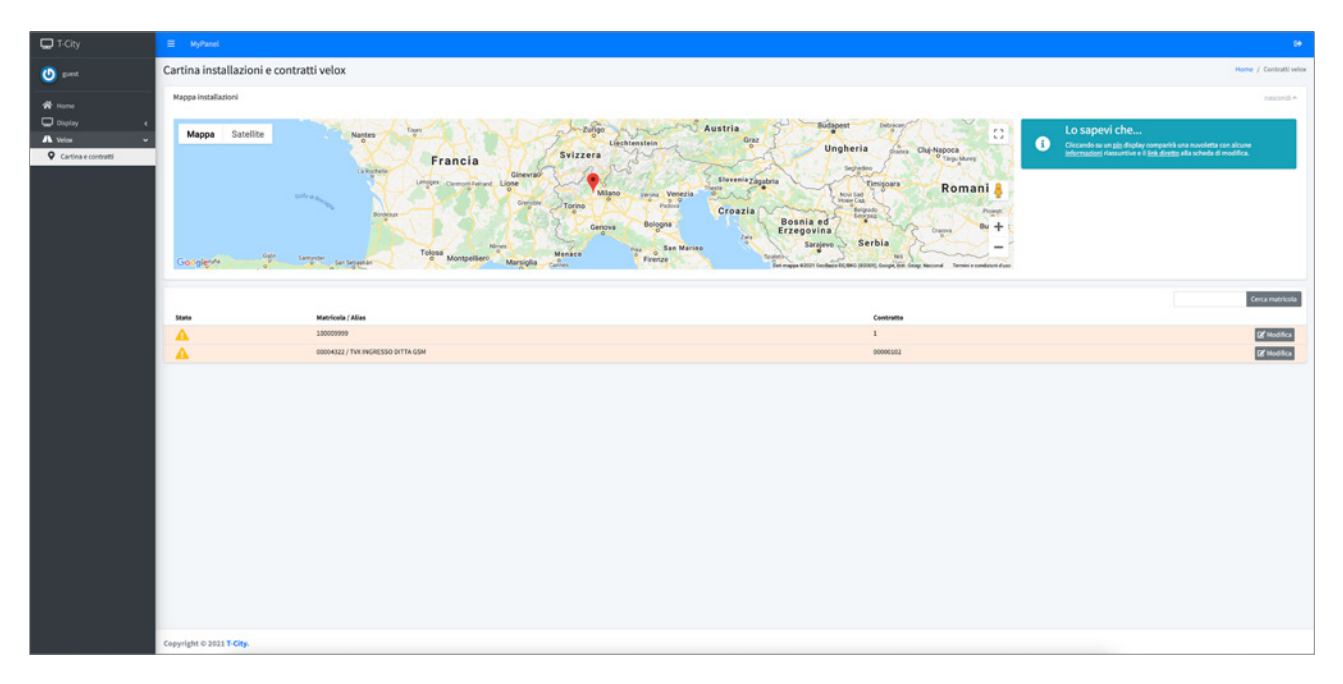

#### VERSIONE DESKTOP

Cartina installazioni: viene mostrata la cartina geografica dove, su pin di colore rosso, sono rappresentate le proprie installazioni.

i

i

Interfaccia user-friendly: vengono mostrati dei messaggi per interagire al meglio con la piattaforma di T-City.

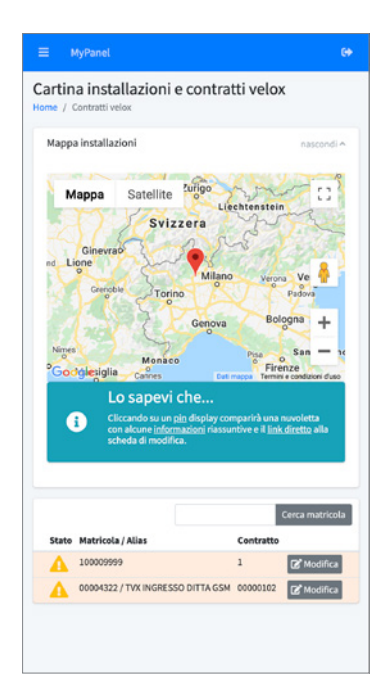

VERSIONE MOBILE

## **GESTIONE VELOX**

#### portale t-city

La scheda del velox permette di visualizzare ulteriori dati quali la cartina geografica (con la possibilità di usare streetview nel punto dell'installazione), i dati riassuntivi del contratto e sulla destra un box che mostra le ultime velocità rilevate dal dispositivo.

Nella scheda è possibile: abilitare o disabilitare la visualizzazione di testi o grafica sul velox, che però continua a registrare i passaggi e bloccare la visualizzazione dei testi sul primo messaggio.

Dal menu Strumenti è possibile aprire l'editor.

| 🖵 T-City                                                | spant a                                             |                                                                                                    |                               |                                                    |                   |  |  |  |  |
|---------------------------------------------------------|-----------------------------------------------------|----------------------------------------------------------------------------------------------------|-------------------------------|----------------------------------------------------|-------------------|--|--|--|--|
| 🕘 gunt                                                  | Addifica contratto 00000102                         |                                                                                                    |                               |                                                    |                   |  |  |  |  |
| Home     Display     K     Velos     Cartina e contrată | Matricola: 00004322<br>Centratia numero<br>Scade il | executi<br>Efformati 2010                                                                                                    | UBan<br><b>23</b> 42<br>36 La | o passaggio:<br>. <b>Km/h</b><br>glu 2015 09 52:00 |                   |  |  |  |  |
|                                                         |                                                     |                                                                                                    | Ultime veloc                  | cità rilevate                                      | intended allocate |  |  |  |  |
|                                                         | Punto di installazione                              |                                                                                                    | Casa mesamen                  |                                                    | Televis neves     |  |  |  |  |
|                                                         |                                                     | Hydropast 🛶                                                                                                    | 16 Lugso 2019 01              | 1.32.00                                            | 42 KW/h           |  |  |  |  |
|                                                         | Mappa Satellite                                     |                                                                                                    | 58 Luglo 2019 01              | K32:00                                             | 44 K/W/h          |  |  |  |  |
|                                                         |                                                     |                                                                                                    | 16 Luglio 2019 01             | 231.00                                             | 15 Km/h           |  |  |  |  |
|                                                         |                                                     | 8                                                                                                    | 16 Luglio 2019 01             | 230:00                                             | 53 Km/h           |  |  |  |  |
|                                                         |                                                     |                                                                                                    | 16 Luglio 2019 01             | 8.30.00                                            | 51 Kityh          |  |  |  |  |
|                                                         |                                                     | Quere Contraction of the contraction of the contrac | 34 Luglo 2029 01              | 1.30.00                                            | 42 Km/h           |  |  |  |  |
|                                                         |                                                     |                                                                                                    | 14 Lugio 2019-01              | k27:00                                             | 51 Km/h           |  |  |  |  |
|                                                         |                                                     | viguosi riversonasionesis o                                                                                                    | + 36 Luglo 2019 01            | 127:00                                             | 47 Km/h           |  |  |  |  |
|                                                         |                                                     |                                                                                                    | 26 Luglio 2019 01             | 1.26.00                                            | 51 Km/h           |  |  |  |  |
|                                                         | Agopu                                               | G Device Amediament                                                                                                    | - 34 Luglio 2019 01           | k25.00                                             | 51 Km/h           |  |  |  |  |
|                                                         | Google                                              | Contemporation and the second second  | da mappa                      |                                                    |                   |  |  |  |  |
|                                                         | Indirizzo                                           | Via Novara, 22, 29019 Suno NO, Italia                                                                                                    |                               |                                                    |                   |  |  |  |  |
|                                                         | Latitudine                                          | 65.612245                                                                                                    |                               |                                                    |                   |  |  |  |  |
|                                                         | Longitudine                                         | 8.523846                                                                                                    |                               |                                                    |                   |  |  |  |  |
|                                                         |                                                     |                                                                                                    |                               |                                                    |                   |  |  |  |  |
|                                                         |                                                     |                                                                                                    |                               |                                                    |                   |  |  |  |  |
|                                                         | Informazioni                                        |                                                                                                    |                               |                                                    |                   |  |  |  |  |
|                                                         | Alias                                               | TVX INGRESSO DITTA GSM                                                                                                    |                               |                                                    |                   |  |  |  |  |
|                                                         |                                                     | Alles eventrostal vetex                                                                                                    |                               |                                                    |                   |  |  |  |  |
|                                                         | 否 Impostazioni                                      | Segre is shown     Anti-Subarts wandamment in the paths and when the path <u>antimatic segre is attempt</u> <u>interpath</u> Segre excess as if "encage"     Except excess as if "encage"     Except excess and "encage"     Except excess and "encage"                                                                                                    |                               |                                                    |                   |  |  |  |  |
|                                                         | Salva                                               |                                                                                                    |                               |                                                    |                   |  |  |  |  |

VERSIONE DESKTOP

Editor velocità: è possibile modificare il messaggio da mostrare alla velocità X km/h, fino a un massimo di 8 messaggi.

i

l

l

Archivio testi: è possibile accedere alla modifica dei testi da associare ad una certa velocità. Il sistema ammette fino a un massimo di 8 testi.

Strumenti statistici: è possibile accedere alla pagina in cui l'utente potrà visualizzare i dati statistici sulle velocità rilevate.

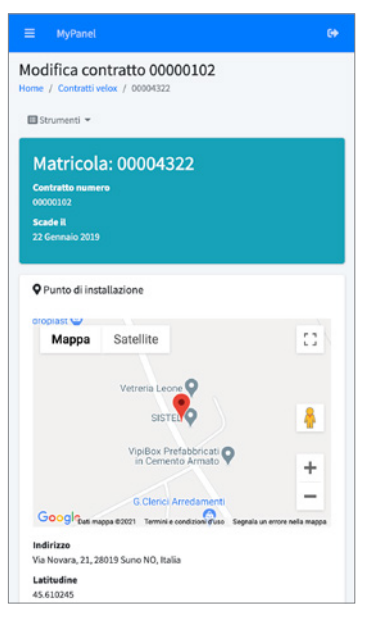

# INTERFACCIA: SCHEDA VELOX

### portale t-city

STRUMENTI: è possibile accedere all'editor della velocità, l'archivio dei testi e alle statistiche.

INFORMAZIONI VELOX: vengono mostrate le informazioni contrattuali del dispostivo acquistato.

| CT-City                                        |                                                     |                                                           |                                                                                                    |                                                                          |                                                              |                                  |
|------------------------------------------------|-----------------------------------------------------|-----------------------------------------------------------|----------------------------------------------------------------------------------------------------|--------------------------------------------------------------------------|--------------------------------------------------------------|----------------------------------|
| O pest                                         | Modifica contratto 00000                            | 102                                                       |                                                                                                    |                                                                          |                                                              | Home / Contrattivelox / 00004322 |
| Home     Display     C     Cartina e contratti | Matricola: 00004322<br>Contratta numero<br>Sconte R | 2<br>00000132<br>22 Centralio 2019                        | •                                                                                                    |                                                                          | Utimo passagio:<br><b>42 Km/h</b><br>16 Luglio 2019 09:12:00 | •                                |
|                                                | Parenter and                                        | Crosses and                                               |                                                                                                    |                                                                          | Ultime velocità rilevate                                     |                                  |
|                                                | Q Punto di installazione                            |                                                           |                                                                                                    |                                                                          | Data rilevamento                                             | Velocità rilevata                |
|                                                |                                                     |                                                           |                                                                                                    |                                                                          | 16 Luglio 2019 09:32:00                                      | 42 Km/h                          |
|                                                | Manna Catalita                                      | -                                                         | obere A                                                                                                    | 11                                                                       | 16 Luglio 2019 09:32:00                                      | 44 Km/h                          |
|                                                | mappa satente                                       |                                                           |                                                                                                    |                                                                          | 16 Luglio 2019 09:32:00                                      | 15 Km/h                          |
|                                                |                                                     |                                                           |                                                                                                    |                                                                          | 16 Luglio 2019 09:30:00                                      | 53 Km/h                          |
|                                                |                                                     |                                                           | Vetreria Leone                                                                                                    |                                                                          | 16 Luglio 2019 09:30:00                                      | 53 Km/h                          |
|                                                |                                                     |                                                           | SHITE                                                                                                    |                                                                          | 16 Luglio 2019 09:30:00                                      | 42 Km/h                          |
|                                                |                                                     |                                                           | N.                                                                                                    |                                                                          | 16 Luglio 2019 09:27:00                                      | 52 Km/h                          |
|                                                |                                                     |                                                           | VipiBox Prefabbricati                                                                                               |                                                                          | 16 Luglio 2019 09:27:00                                      | 47 Km/h                          |
|                                                |                                                     |                                                           |                                                                                                    | +                                                                        | 16 Luglio 2019 09:26:00                                      | 52 Km/h                          |
|                                                | Antonio                                             |                                                           | G. Clerics Amedaments                                                                                               | -                                                                        | 16 Luglio 2019 09:25:00                                      | S3 Km/h                          |
|                                                | Google                                              |                                                           | <b>Q</b>                                                                                                    | Dati mappa 80021 Termini e condizioni d'uno Segnale un encre nelle mappa |                                                              |                                  |
|                                                | indirizzo                                           | Via Novara, 21, 28019 Suno NO, Italia                     |                                                                                                    |                                                                          |                                                              |                                  |
|                                                | Latitudine                                          | 45.630245                                                 |                                                                                                    |                                                                          |                                                              |                                  |
|                                                | Longitudine                                         | 8.521846                                                  |                                                                                                    |                                                                          |                                                              |                                  |
|                                                |                                                     |                                                           |                                                                                                    |                                                                          |                                                              |                                  |
|                                                |                                                     |                                                           |                                                                                                    |                                                                          |                                                              |                                  |
|                                                | O Informazioni                                      |                                                           |                                                                                                    |                                                                          |                                                              |                                  |
|                                                |                                                     |                                                           |                                                                                                    |                                                                          |                                                              |                                  |
|                                                | Alias                                               | TVX INGRESSO DITTA GSM                                    |                                                                                                    |                                                                          |                                                              |                                  |
|                                                |                                                     | Alan matricola/velor                                      |                                                                                                    |                                                                          |                                                              |                                  |
|                                                | (Witnesstation)                                     |                                                           |                                                                                                    |                                                                          |                                                              |                                  |
|                                                | an improved on                                      | Transal in adheses                                        |                                                                                                    |                                                                          |                                                              |                                  |
|                                                |                                                     | Abilita/Disabilita la visualizzazione di testi o golfuzza | d when the perfect continues a regulatory i passanati.                                                              |                                                                          |                                                              |                                  |
|                                                |                                                     | Sempre accesso su l' messaggio                            |                                                                                                    |                                                                          |                                                              |                                  |
|                                                |                                                     | Se abilitato è funzionante solo se Spegni Schermo no      | n è artivo e mostra fisso, per qualitani velocità velavata il 1º messaggio ( <u>continuo a repistore i desseg</u> i |                                                                          |                                                              |                                  |
|                                                |                                                     |                                                           |                                                                                                    |                                                                          |                                                              |                                  |
|                                                | Salva                                               |                                                           |                                                                                                    |                                                                          |                                                              |                                  |
|                                                | Copyright © 2021 T-City.                            |                                                           |                                                                                                    |                                                                          |                                                              |                                  |

ALIAS: è possibile modificare il nome del dispositivo, inserendo il nuovo nome nell'apposito spazio e cliccando su "Salva".

BOX LATERALE: vengono mostrate le informazioni sulle ultime velocità rilevate.

# EDITOR VELOCITÀ

#### portale t-city

Dalla pagina dell'editor velocità è possibile modificare il messaggio da mostrare alla velocità X km/h, fino a un massimo di 8 messaggi.

Cliccando su "modifica", l'utente potrà decidere di mostrare un certo messaggio a una data velocità.

| T-City                       |                                 |                                                         |                  | •                                            |
|------------------------------|---------------------------------|---------------------------------------------------------|------------------|----------------------------------------------|
| 🙆 good                       | Editor delle velocità per velox | 00004322                                                |                  | Home / Contratti velox / 00004322 / Velocità |
| # Home                       | Strumenti *                     | Informacione da montrare                                | Grafica/Testo    |                                              |
| Display <                    | 45 Km/h                         | Welockä ad alhezza 2 + Riga di testo TUTTO lampeggiante | SLOWE            | 2 Modifica                                   |
| Velos     Cartina e contrati | 55 Km/h                         | Solo tento                                              | SPEED - OK III - | 2 Modifica                                   |
|                              | 61.Km/h                         | Velocità ad sitezza 2 + Riga di testo                   | SPEED OK         | 2 Modifica                                   |
|                              | 120 Km/h                        | See golda                                               | •                | 2 Modifica                                   |
|                              | 125 Km/h                        | Solo guños                                              |                  | 2 Modifica                                   |
|                              | 127 Km/h                        | Solo golica                                             |                  | 22 Modifica                                  |
|                              | 130 Km/h                        | Solo polica lampegiana                                  |                  | 22 Modifica                                  |
|                              | 135 Km/h                        | Solo polica langengianne                                |                  | 2 Modifica                                   |
|                              |                                 |                                                         |                  |                                              |
|                              | Copyright © 2021 T-City.        |                                                         |                  |                                              |

VERSIONE DESKTOP

Pittogrammi: sono disponibili 16 pittogrammi di default. Il cliente, in fase di acquisto, può decidere di crearne di personali.

i

i

i

Testi: sono disponibili 8 testi, creati dall'utente nella pagina "Archivio testi".

Velocità: limite di velocità personalizzato dal cliente. A questo valore verrà mostrato un messaggio impostato dall'utente.

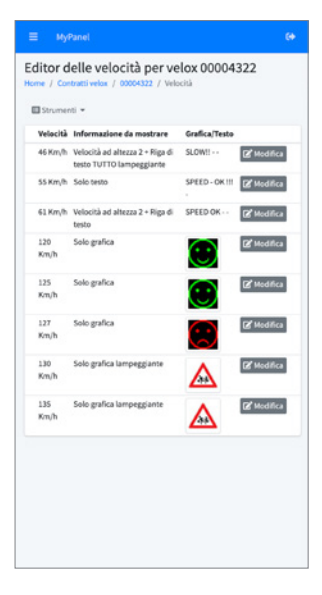

VERSIONE MOBILE

# INTERFACCIA: EDITOR VELOCITÀ

1

## portale t-city

MODALITÀ DI VISUALIZZAZIONE: vengono mostrate le diverse modalità di visualizzazione delle informazioni sul dispositivo velox.

✓ Solo testo Solo grafica Velocità ad altezza 2 + Riga di testo Riga di testo + Velocità ad altezza 2 Velocità ad altezza 3 Solo testo lengesgiante Solo grafica lampeggiante Velocità ad altezza 2 + Riga di testo TUTTO lampeggiante Riga di testo tuto + Velocità ad altezza 2 TUTTO lampeggiante Velocità ad altezza 3 lampeggiante Velocità ad altezza 3 lampeggiante Riga di testo + Velocità ad altezza 2 Lampeggiante Riga di testo + Velocità ad altezza 2 lampeggiante

| CT-City                                |                  |                 |      |                                       |                 |                   |                  |                       |                                 |
|----------------------------------------|------------------|-----------------|------|---------------------------------------|-----------------|-------------------|------------------|-----------------------|---------------------------------|
| 🕐 gunt                                 | Modifica velo    | cità 46 Km/h    |      |                                       |                 |                   |                  | Home / Contrattivelor | / 00004322 / Velocità / 46 Km/h |
| # Home                                 | 歪 Generale       |                 |      |                                       |                 |                   |                  |                       |                                 |
| Chiplay C<br>Velos Cartina e contratti | Velocità         |                 | 4    | 46                                    |                 |                   |                  |                       |                                 |
|                                        |                  |                 | Lini | nite oranio                           |                 |                   |                  |                       |                                 |
|                                        | Nostra come      |                 |      | Riga di testo + Velocità ad altezza 2 |                 |                   |                  |                       | ~                               |
|                                        | Modella          |                 |      | SLOW!!                                |                 |                   |                  |                       |                                 |
|                                        |                  |                 |      |                                       |                 |                   |                  |                       |                                 |
|                                        | Salva            |                 |      |                                       |                 |                   |                  |                       |                                 |
|                                        |                  |                 |      |                                       |                 |                   |                  |                       |                                 |
|                                        |                  |                 |      |                                       |                 |                   |                  |                       |                                 |
|                                        |                  |                 |      |                                       |                 |                   |                  |                       |                                 |
|                                        |                  |                 |      |                                       |                 |                   |                  |                       |                                 |
|                                        |                  |                 |      |                                       |                 |                   |                  | VELOCITÀ              |                                 |
|                                        |                  |                 |      |                                       |                 |                   |                  |                       |                                 |
|                                        |                  |                 |      |                                       |                 |                   |                  |                       |                                 |
|                                        |                  |                 |      |                                       |                 |                   |                  |                       |                                 |
|                                        |                  |                 |      |                                       |                 |                   |                  |                       |                                 |
|                                        |                  |                 |      |                                       |                 |                   |                  |                       |                                 |
|                                        |                  |                 |      |                                       |                 |                   |                  |                       |                                 |
|                                        |                  |                 |      |                                       |                 |                   |                  |                       |                                 |
|                                        |                  |                 |      |                                       |                 |                   |                  |                       |                                 |
|                                        | Copyright © 2021 | City.           |      |                                       |                 |                   |                  |                       |                                 |
|                                        |                  |                 |      |                                       |                 |                   |                  |                       |                                 |
|                                        |                  |                 |      |                                       |                 |                   |                  |                       |                                 |
|                                        |                  |                 |      |                                       |                 |                   |                  |                       |                                 |
|                                        |                  |                 | TE   | ESTI: testi o                         | a scelta fra qu | uelli disponibili | in "Archivio     |                       |                                 |
|                                        |                  |                 | Тс   | aeti"                                 |                 | I                 |                  |                       |                                 |
|                                        |                  |                 | 10   | -511.                                 |                 |                   |                  |                       |                                 |
|                                        |                  |                 |      |                                       |                 |                   |                  |                       |                                 |
|                                        |                  |                 |      |                                       |                 |                   |                  |                       |                                 |
|                                        |                  |                 |      |                                       |                 |                   |                  |                       |                                 |
|                                        |                  | PITTOGI         | R۵   | ммі                                   |                 |                   |                  |                       |                                 |
|                                        |                  |                 | , .  |                                       |                 |                   |                  |                       |                                 |
|                                        |                  | Simboli grafici |      |                                       |                 | A                 |                  | A                     |                                 |
|                                        |                  |                 |      | 4                                     | M C             |                   |                  |                       | 30                              |
|                                        |                  | 50              | 0    | C                                     | <b>)</b> °      | ≜                 | $\Delta^{\circ}$ |                       | <u>∧</u> ∘                      |
|                                        |                  | <b>1</b>        | 0    |                                       | •               | •                 | <b>()</b>        |                       |                                 |
|                                        |                  |                 |      | -                                     |                 |                   |                  |                       |                                 |

# **ARCHIVIO TESTI**

## portale t-city

Dalla pagina dell'archivio testi è possibile aggiungere e modificare i messaggi da associare a una data velocita. La piattaforma è in grado di gestire fino a un massimo di 8 messaggi.

| T-City              | Ξ MyPanel                         |          |        |        | .9                                        |
|---------------------|-----------------------------------|----------|--------|--------|-------------------------------------------|
| 🕐 gant              | Archivio testi per velox 00004322 |          |        |        | Home / Contratti wilow / 00004322 / Testi |
|                     | 🖬 Strumenti 👻                     |          |        |        |                                           |
| R Home              | Numero                            | Rige 1   | Riga 2 | Rigs 3 |                                           |
| Cosplay (           | 4                                 | SPEED DK |        |        | 2 Modifica                                |
| O Cartina e roomati | 4                                 | SPEED    | OK 11  |        | 22' Modifica                              |
|                     | 3                                 |          |        |        | D2 Modifica                               |
|                     | 4                                 | BENE     |        |        | 22 Modifica                               |
|                     | 5                                 | 14 C     |        |        | 22' Modifica                              |
|                     | 4                                 | SLOWII   |        |        | 22 Modifica                               |
|                     | 7                                 | TECH     | тих    | BASIC  | (2' Nodifica                              |
|                     | 4                                 |          |        |        | (2º Modifica                              |
|                     |                                   |          |        |        |                                           |
|                     |                                   |          |        |        |                                           |
|                     |                                   |          |        |        |                                           |
|                     |                                   |          |        |        |                                           |
|                     |                                   |          |        |        |                                           |
|                     |                                   |          |        |        |                                           |
|                     |                                   |          |        |        |                                           |
|                     |                                   |          |        |        |                                           |
|                     |                                   |          |        |        |                                           |
|                     |                                   |          |        |        |                                           |
|                     |                                   |          |        |        |                                           |
|                     |                                   |          |        |        |                                           |
|                     |                                   |          |        |        |                                           |
|                     |                                   |          |        |        |                                           |
|                     |                                   |          |        |        |                                           |
|                     |                                   |          |        |        |                                           |
|                     |                                   |          |        |        |                                           |
|                     |                                   |          |        |        |                                           |
|                     |                                   |          |        |        |                                           |
|                     |                                   |          |        |        |                                           |
|                     | Copyright © 2021 T-City.          |          |        |        |                                           |

VERSIONE DESKTOP

i

Testi: sono disponibili 8 testi, creati dall'utente cliccando su "Modifica".

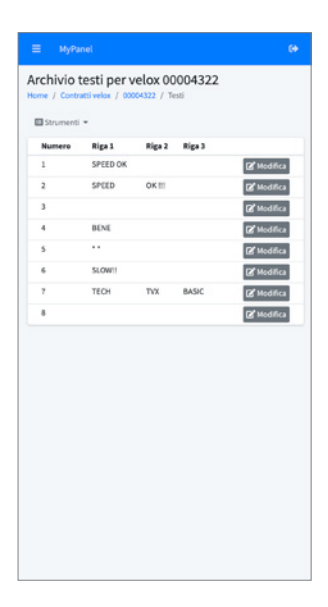

# INTERFACCIA: ARCHIVIO TESTI portale t-city

#### TESTO: testo personalizzato sulle 3 righe.

| T-City              | ≡ MyPane       | 4                                       | a        |  |  |  |  |
|---------------------|----------------|-----------------------------------------|----------|--|--|--|--|
| 🕗 gont              | Modifica te    | fica testo Home / Control with / 100042 |          |  |  |  |  |
| de linne            | 🗭 Testi        |                                         |          |  |  |  |  |
| Display e           | Rigs 1         |                                         | SPEED DK |  |  |  |  |
| A Velos 👻           |                |                                         |          |  |  |  |  |
| Cartina e contratti | wight a        |                                         |          |  |  |  |  |
|                     | Rigs 3         |                                         |          |  |  |  |  |
|                     |                |                                         |          |  |  |  |  |
|                     |                |                                         |          |  |  |  |  |
|                     |                |                                         |          |  |  |  |  |
|                     |                |                                         |          |  |  |  |  |
|                     |                |                                         |          |  |  |  |  |
|                     |                |                                         |          |  |  |  |  |
|                     |                |                                         |          |  |  |  |  |
|                     |                |                                         |          |  |  |  |  |
|                     |                |                                         |          |  |  |  |  |
|                     |                |                                         |          |  |  |  |  |
|                     |                |                                         |          |  |  |  |  |
|                     |                |                                         |          |  |  |  |  |
|                     |                |                                         |          |  |  |  |  |
|                     |                |                                         |          |  |  |  |  |
|                     |                |                                         |          |  |  |  |  |
|                     |                |                                         |          |  |  |  |  |
|                     |                |                                         |          |  |  |  |  |
|                     |                |                                         |          |  |  |  |  |
|                     | Copyright © 20 | 21 T-City.                              |          |  |  |  |  |
|                     |                |                                         |          |  |  |  |  |
|                     |                |                                         |          |  |  |  |  |
|                     |                |                                         |          |  |  |  |  |
|                     |                |                                         |          |  |  |  |  |
|                     |                |                                         |          |  |  |  |  |
|                     |                |                                         |          |  |  |  |  |
|                     |                |                                         |          |  |  |  |  |

SALVA: salvare per rendere effettive le modifiche sul dispositivo velox.

# STRUMENTI STATISTICI

## portale t-city

Dalla pagina strumenti statistici è possibile visualizzare le statistiche sulle velocità rilevate dal dispositivo velox. L'utente ha la possibilità di esportare i dati su file excel.

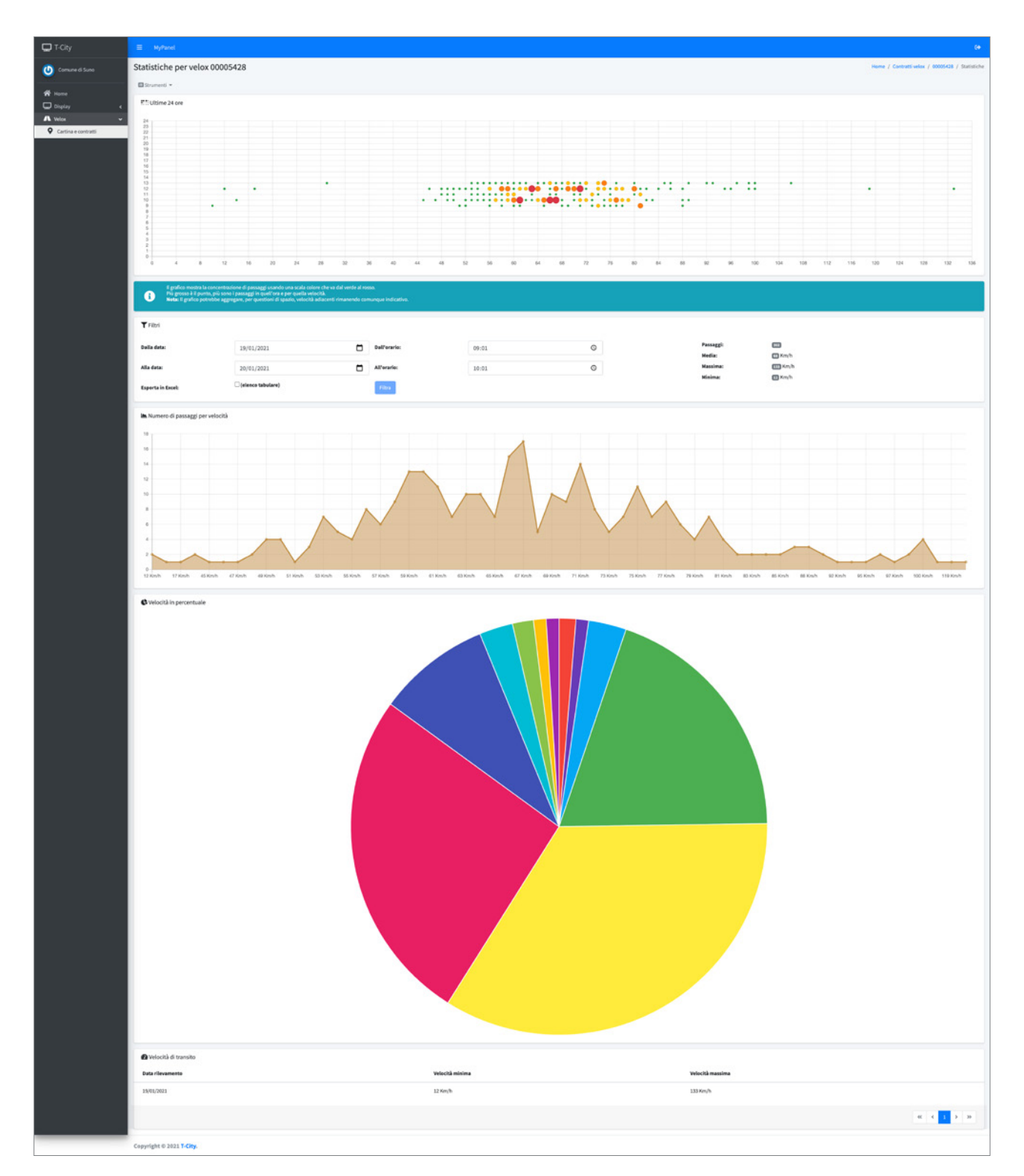

## **INTERFACCIA: STRUMENTI STATISTICI**

portale t-city

| T-City                                     | ≡ MyPanel                         | nyad e                      |                                                                                                    |       |                    |                     |                  |  |  |  |
|--------------------------------------------|-----------------------------------|-----------------------------|----------------------------------------------------------------------------------------------------|-------|--------------------|---------------------|------------------|--|--|--|
| 🕗 Comune di Suno                           | Statistiche per velox 0000        | tistiche per velox 00005428 |                                                                                                    |       |                    |                     |                  |  |  |  |
| Hams     Daulay     C     Catholas Control | Extransf -                        |                             | <ul> <li>4</li> <li>40</li> <li>44</li> <li>40</li> <li>40</li></ul> |       |                    | <ul> <li></li></ul> | · · · ·          |  |  |  |
|                                            | <b>T</b> Fibi                     |                             |                                                                                                    |       |                    |                     |                  |  |  |  |
|                                            | Dalla data:                       | 20/01/2021                  | Dall'orario:                                                                                                    | 09:04 | O Passage<br>Media | di O<br>O Keyîh     |                  |  |  |  |
|                                            | Alla data:                        | 20/01/2021                  | All'urario:                                                                                                    | 10:04 | O Massim           | a: OKm/h<br>: OKm/h |                  |  |  |  |
|                                            | Exporta in Excel:                 | 🖬 (elenco tabulare)         | Filtra                                                                                                    |       |                    |                     |                  |  |  |  |
|                                            | M Numero di passaggi per velocità |                             |                                                                                                    |       |                    |                     |                  |  |  |  |
|                                            | A Nessur passages reports         | ela,                        |                                                                                                    |       |                    |                     |                  |  |  |  |
|                                            | -                                 |                             |                                                                                                    |       |                    |                     |                  |  |  |  |
| 8 screencapture-t_prg ^                    |                                   |                             |                                                                                                    |       |                    |                     | Mostra tutta 🛛 🗙 |  |  |  |

ESPORTAZIONE DEI DATI: selezionare la data di inizio e di fine, la fascia oraria e cliccare sulla casella **(elenco tabulare)**. Per esportare i dati in formato excel cliccare su

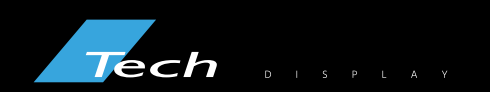

Via Novara, 21 - 28019 Suno (NO) - Italy Telefono: +39 0322 858688 Email: info@techsrl.it www.techsrl.it

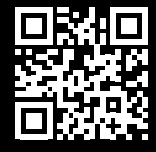